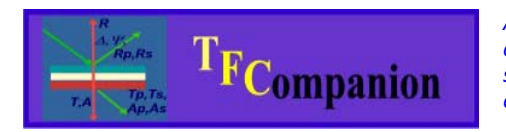

Absolutely no hardware or Operating system lock. Combine data from different sources; model them together or separately. Use your preferred measurement hardware and operating system.

## A QUICK START-UP GUIDE

| I. Introduction.                                        | 2  |
|---------------------------------------------------------|----|
| II. Calculation of filmstack parameters                 | 4  |
| a). Creating filmstack                                  | 4  |
| b). Selecting calculated parameters                     | 5  |
| c). Importing measured data                             | 7  |
| d). Calculation                                         | 8  |
| Advanced topics:                                        | 10 |
| 1. Grid Search                                          | 10 |
| 2. Parameter correlation/Calculation dialog             | 12 |
| IV. Materials                                           | 14 |
| 1. Creating new parameterized material.                 | 14 |
| V. Batch and mapping data support in TFCompanion.       | 20 |
| 1. XY mapping measured data: format and data importing. | 20 |
| 2. Testing model.                                       | 21 |
| 3. Using batch dialog to process mapping data           | 25 |

#### I. Introduction.

This document is intended for the first-time users of TFCompanion and gives a brief overview of capabilities and basic functionality of the software.

**Other resources:** UserGuide (Online/UserGuide from TFCompanion the main menu), Tutorials (Online/Tutorials from TFCompanion the main menu)

**TFCompanion™** is a powerful and user-friendly software application for thin film analysis. It is a fusion of optical metrology, material science, and process development experience with the latest computer technology.

- Calculate filmstack parameters based
   on measurement results
- Simulate measurement sensitivity and optical response from the filmstack
- Estimate measurements repeatability and optimize measurement recipe
- Measurements data can be imported from the text (ASCII) file in direct data acquisition and network data transfer (TCP IP) are also supported.
- Extensive library of material's optical properties is included. New materials can be added by user manually or imported from the text file.
- Wide range of parameterized materials is supported (Cauchy, Sellmeier, EMA,

Lorentz oscillator, Lorentz-Drude, Tauc-Lorentz, etc.)

- Results can be presented in a tabular form; 2D or 3D plot
- Multiple spectra and different types of data (ellipsometry, reflectance, transmittance) can be used together
- Multiple sample analysis and linked layers/materials are supported
- Parameters offsets (instruments matching), angle-of-incidence & spectral resolution effects are supported

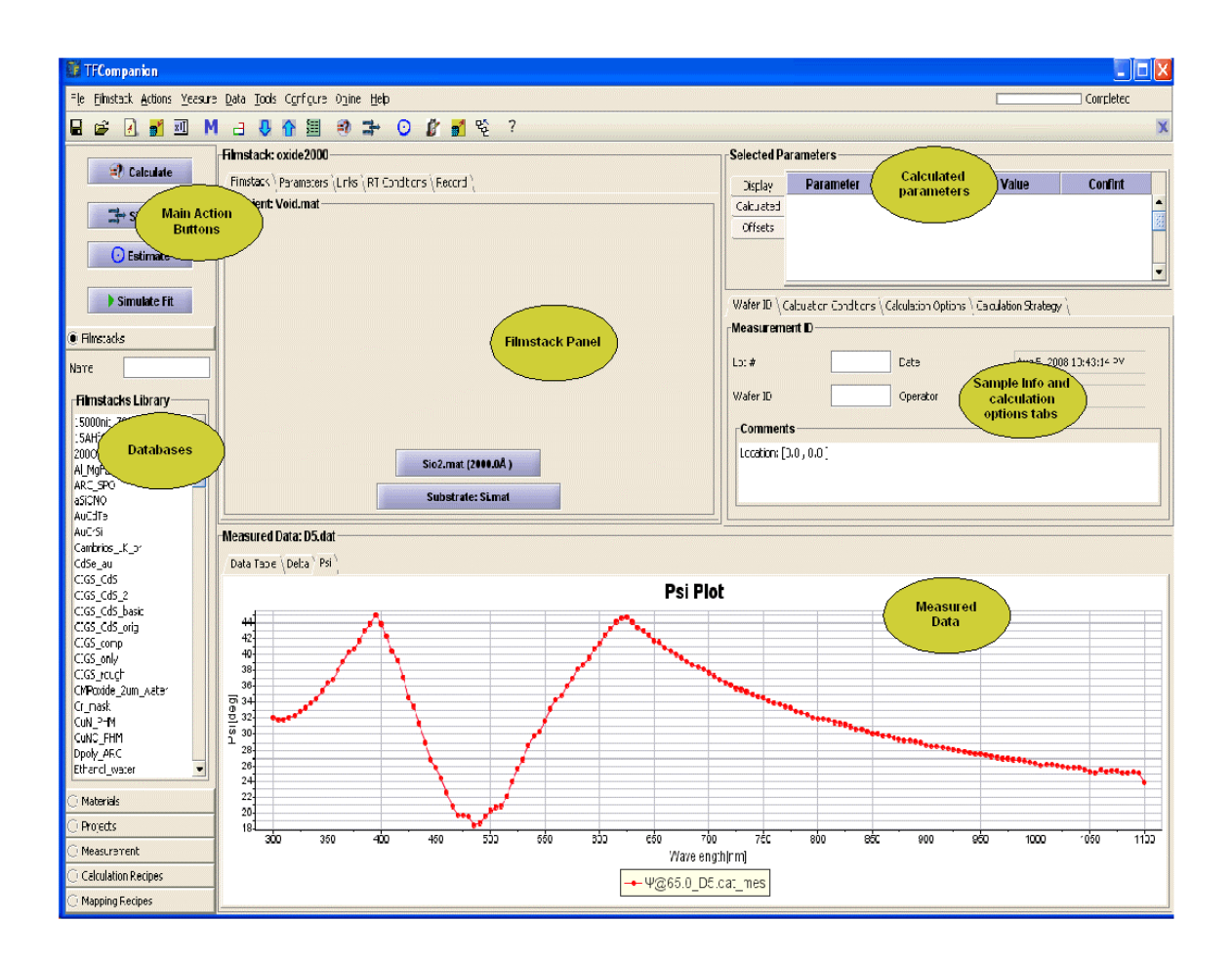

#### Fig. 1 TFCompanion main screen includes several panels:

Databases(filmstack, materials, etc) - left sidebar Action buttons – sidebar (above databases) Measured data – bottom panel/chart Filmstack – central panel Calculation parameters – top right-corner panel Sample info and Calculation options – below calculation parameters

#### II. Calculation of filmstack parameters

You just measured the sample, how to determine the physical parameters of this sample (like thickness of the layers)?

Optical measurements are indirect - they are measuring optical response of the sample not the properties themselves. One needs to solve an "inverse problem" in order to find the value of actual physical properties of interest. The "inverse problem" is solved numerically by finding the best fit between the measured and calculated data and physical properties are inferred from the model that gives the best fit.

In order to determine properties of the sample based on measured data, one needs to do the following:

- 1. Create an optical model (filmstack) of sample.
- 2. Select calculated parameters i.e. parameters you would like to determine
- 3. Import measured data
- 4. Calculate

#### a). Creating filmstack.

TFCompanion allows easily create a filmstack: one can add/remove layers directly in the main screen. Note. Large a complex filmstacks can be edited/created in the Filmstack dialog (Filmstack/Edit Filmstack from the main menu).

One can use following icons in the toolbar to quickly add ( $\bigcirc$ ) of remove ( $\bigcirc$ ) the layer. We can also select material in the database and add it as a layer (Fig. 2,3)

We will start with a Si substrate and add SiON layer (250nm). Fig. 2 and Fig. 3 illustrate the process of adding a layer.

| He Blestack Actions Mean                                                                                                    | oure Data 1                                                                                                    | ools Contigues          | Ogine Help                      |               |                                                                                                    |                 |                          |                           | - 10 - 20 - 20 H |
|----------------------------------------------------------------------------------------------------|----------------------------------------------------------------------------------------------------|-------------------------|---------------------------------|---------------|----------------------------------------------------------------------------------------------------|-----------------|--------------------------|---------------------------|------------------|
|                                                                                                    | Ma                                                                                                    |                         |                                 | 7             |                                                                                                    |                 |                          |                           |                  |
|                                                                                                    | Fänsta                                                                                                    | ck: SION13              |                                 |               | Selecte                                                                                                    | d Parameters    |                          |                           |                  |
| Calculate                                                                                                    | Phisto                                                                                                    | A Parameters            | Links   RT Conditions   Record  |               | Circle                                                                                                    | Derernet        | ter Lanar                | Value                     | Contra           |
| Provide and and and and and and and and and and                                                                                                    | Arnhie                                                                                                    | nt: Void.mat            |                                 |               | Caluda                                                                                                    | ed              |                          |                           |                  |
| 2P* Simulate                                                                                                    |                                                                                                    |                         |                                 |               | Offset                                                                                                    |                 |                          |                           |                  |
| O Estimate                                                                                                    |                                                                                                    |                         |                                 |               |                                                                                                    |                 |                          |                           |                  |
| and the second second                                                                                                    |                                                                                                    |                         |                                 |               |                                                                                                    |                 |                          |                           |                  |
| Simulate Fit                                                                                                    |                                                                                                    |                         |                                 |               | Wafer 5                                                                                                    | Calculation Con | ditions \ Calculation Op | tions Calculation Strateg | W \              |
| Elevelaria                                                                                                    | - 1                                                                                                    |                         |                                 |               | Measu                                                                                                    | ement ID        |                          |                           |                  |
| Materials                                                                                                    |                                                                                                    |                         |                                 |               | 1.00 0                                                                                                    | -               | Date                     | Aug 6, 21                 | MA RC #1:01 000  |
| Canada a sure                                                                                                    |                                                                                                    |                         |                                 |               |                                                                                                    |                 | - Sugar                  |                           |                  |
| Deveryone                                                                                                    |                                                                                                    |                         |                                 |               | Wafer 1                                                                                                    | · ·             | Operator                 | Advanto                   | ator             |
| Materials Library                                                                                                    |                                                                                                    |                         |                                 |               | Come                                                                                                    | wests           |                          |                           |                  |
|                                                                                                    |                                                                                                    |                         |                                 |               |                                                                                                    |                 |                          |                           |                  |
| Side on Geldat<br>Side on Sildat<br>SNLdat                                                                                                    |                                                                                                    |                         | Substants 5                     | and a         |                                                                                                    |                 |                          |                           |                  |
| size on se dat<br>Side on Si dat<br>SN-dat<br>SN-tos                                                                                                    |                                                                                                    |                         | Subsets at as 5                 | Lmet          |                                                                                                    |                 |                          |                           |                  |
| Sele on Sk.dat<br>Sele on Sk.dat<br>SM.dat<br>SM.PECVD_1.935<br>SM.PECVD_1.935<br>SM.Vis.chy                                                                                                    | Measur                                                                                                    | ed Data                 | Substrate: S                    | Lmat          |                                                                                                    |                 |                          |                           |                  |
| Size on Se. dat<br>Sile on S. dat<br>Sile Adat<br>Sile Jose<br>Sile Jose<br>Sile Jose<br>Sile Jose<br>Sile Jose<br>Sile Jose<br>Sile Jose<br>Sile Jose<br>Sile Jose                                                                                                    | Measur                                                                                                    | ed Data                 | Substrate: S                    | Lmet          |                                                                                                    |                 |                          |                           |                  |
| Side on Suidat<br>Side on Suidat<br>Site dat<br>Site dat<br>Site Tots<br>Site Tots<br>Site Tots<br>Site Tots<br>Site Tots<br>Site Tots<br>Site Tots<br>Site Tots<br>Site Tots<br>Site Tots                                                                                                    | Measur<br>Data Tr                                                                                                    | ed Data<br>die \<br>Use | Substrate: S                    | A.met AOL deg | Parameter                                                                                                    | i i             | Value                    | S.D,                      | Weight           |
| Sue on Sue dat<br>Sue on Sue dat<br>We dat<br>We tos<br>Set (PCOPD_1, 935<br>We tos<br>We to Alpha, dry<br>KO Lobe<br>Su mat<br>Su mat<br>Su Any<br>Su Any                                                                                                    | Measur<br>Data Tr                                                                                                    | ed Data                 | Substrate: S<br>Wavelength, ran | AOL deg       | Parameter                                                                                                    | -               | Value                    | S.D.                      | Weight           |
| rate on too dat<br>bits on 55 dat<br>bit dat<br>bit da                                                                                                    | Measur<br>Data Tr<br>M<br>1<br>2                                                                                                    | ed Data                 | Substrate; S<br>Wavelength; ren | AOL deg       | Per anneter<br>Reflectance<br>Reflectance                                                                                                    | •               | Valiae                   | S.D.                      | Weight           |
| see on Sedat<br>ale on Sicola<br>Ar dat<br>Nitos<br>Ar, Yok Chog, 1, 935<br>Ar, Yok Chog<br>Ar, Yok Chog<br>Ale Chog<br>Ale Ch                                                                                                    | Measur<br>Data Tr<br>H<br>1<br>2<br>3                                                                                                    | ed Data                 | Subelrate; S<br>Wavelength, ren | AOL deg       | Parameter<br>Adhectance<br>Reflectance                                                                                                    | •               | Value                    | S.D.                      | Weight           |
| ska on too dat<br>dat on 15. dat<br>dat dat<br>Ak dat<br>Ak too<br>Ak too    | Measur<br>Data Tr<br>#<br>1<br>2<br>3<br>4                                                                                                 | ed Data                 | Substrate: S                    | AOL steg      | Parameter<br>Foficiarios<br>Foficiarios<br>Foficiarios<br>Foficiarios                                                                                                    | •               | Value                    | S.D.                      | Weight           |
| ska on op dat<br>ska of sold<br>ak det<br>ak det<br>ak jet<br>ak jet<br>ak                                                                                                    | Measur<br>Data Tr<br>H<br>2<br>3<br>4<br>5                                                                                                 | ed Data                 | Substrate; S<br>Wavelength, ran | AOL deg       | Parameter<br>Reflectaice<br>Reflectaice<br>Reflectaice<br>Reflectaice<br>Reflectaice                                                                                                    |                 | Value                    | SD.                       | Weight           |
| Sal on Sale<br>Sale on Sale<br>Michael<br>Michael<br>Mic                                                                                                    | Measur<br>Data Tr<br>H<br>2<br>3<br>4<br>5<br>4                                                                                            | ed Data                 | Substrate; S<br>Wavelength, ren | AOL deg       | Parameter<br>Anfluctance<br>Reflectance<br>Reflectance<br>Reflectance<br>Reflectance<br>Reflectance<br>Reflectance                                                                              | • • •           | Value                    | S.D.                      | Weight           |
| Sad on Bud day<br>Bardet<br>Bardet                                                                                                    | Measur<br>Data Ti<br>H<br>1<br>2<br>3<br>4<br>5<br>4<br>8<br>selected mate                                                                 | ed Data                 | Subob at a S                    | AOL deg       | Parameter<br>Fefficians<br>Fefficians<br>Fefficians<br>Fefficians<br>Fefficians<br>Fefficians<br>Fefficians                                                                                     | •               | Value                    | S.D.                      | Weight           |
| Sade on Sude Age           Sade on Sude Age           Middle           All Sade           All Sade           All Sade           All Sade           Sade Sade Age           Sade Sade Age           Sade Sade Sade Age           Sade Sade Sade Sade Sade Sade Sade Sade                                                                                                    | Mooster<br>Data Tr<br>at<br>2<br>3<br>4<br>5<br>at celected mate                                                                           | ed Data                 | Soubook ator, S                 | Amat AOL dag  | Parameter<br>Arfluctance<br>Refluctance<br>Refluctance<br>Refluctance<br>Refluctance<br>Refluctance<br>Refluctance<br>Refluctance<br>Refluctance                                                | • • • •         | Value                    | S.D.                      | Weight           |
| All on De Alle<br>Mi del<br>Mi del<br>Ni tos<br>Ni tos                                                                                                    | Moonsur<br>Data Tr<br>u<br>T<br>2<br>3<br>4<br>5<br>5<br>8<br>8 selected mate                                                              | ed Data                 | Subobier at a 3                 | AOL deg       | Parameter<br>Editorative<br>Editorative<br>Editorative<br>Editorative<br>Editorative<br>Editorative<br>Editorative                                                                              |                 | Value                    | S.D.                      | Weight           |
| se on bolk<br>Mede<br>Nice<br>Nice                                                                                                    | Measur<br>Deba 1<br>Bear<br>1<br>2<br>3<br>4<br>5<br>8 elected material                                                                    | ed Data                 | Substitutes                     | Amel AOL deg  | Parameter<br>Anthonase<br>Influtance<br>Anthonase<br>Anthonase<br>Anthonase<br>Anthonase<br>Anthonase<br>Anthonase<br>Anthonase<br>Anthonase<br>Anthonase<br>Anthonase                          | *               | Value                    | S.D.                      | Weight           |
| And on on data<br>Markets<br>Art Con<br>Art Con<br>Art C                                                                                                    | Beassur<br>Data Tr<br>2<br>2<br>3<br>4<br>5<br>5<br>6<br>8<br>8<br>8<br>8<br>8<br>8<br>8<br>8<br>8<br>8<br>8<br>8<br>8<br>8<br>8<br>8<br>8 | ed Data                 | Subskrides 5                    | AOL deg       | Parameter<br>Indicators<br>Indicators<br>Indicators<br>Indicators<br>Indicators<br>Indicators<br>Indicators<br>Indicators<br>Indicators<br>Indicators<br>Indicators<br>Indicators               | •               | Value                    | S.D.                      | Weight           |
| Social data data<br>Bendari<br>Mi Too<br>Ni Too<br>Ni To | Beasur<br>Deta T<br>2<br>3<br>4<br>5<br>8<br>8 selected material                                                                           | ed Data                 | Solitofrates                    | AOL deg       | Parameter<br>Anthonase<br>Anthonase<br>Anthonase<br>Anthonase<br>Anthonase<br>Anthonase<br>Anthonase<br>Anthonase<br>Anthonase<br>Anthonase<br>Anthonase<br>Anthonase<br>Anthonase<br>Anthonase | •               | Value                    | SD,                       | Weight           |

Fig. 2 Adding layer to filmstack

| Thickne      | ss Input 🛛 🔀                                                                    |
|--------------|---------------------------------------------------------------------------------|
| $\mathbf{i}$ | Please Input Thickness for the SION13 Layer<br>Thickness is IN ANGSTROMS<br>250 |
|              | OK Cancel                                                                       |

Fig. 3 This dialog appears after action (Fig. 2 ) and prompts to enter thickness of the layer.

Now we need to select calculated parameters.

## b). Selecting calculated parameters

We would like to determine the SiON layer thickness and n,k values at 248nm. First we select thickness (Fig. 4). Next we select n,k at 248nm (Fig.4,5). The SiON material we are using represents optical dispersion using Tauc-Lorentz approximation (TLA) - it is a parameterized materials. This mean that we calculate TLA parameters and "display" n, k values. On Fig. 4 we selected n,k and 248nm wavelength but nothing happened yet – we need to check Solve checkbox and select TL parameters (Fig. 5).

| le Elimstack Actions                                                                                                    | s <u>Heasur</u> | e Data Iools                                                                                                    | Configure Oplin                       | e tjelp                       |         |                         |            |                                                                                                    |            |                                                                              |                                                                                                    | C                      |                  |
|----------------------------------------------------------------------------------------------------|-----------------|----------------------------------------------------------------------------------------------------|---------------------------------------|-------------------------------|---------|-------------------------|------------|----------------------------------------------------------------------------------------------------|------------|------------------------------------------------------------------------------|----------------------------------------------------------------------------------------------------|------------------------|------------------|
|                                                                                                    | 20 N            | 8 B 1                                                                                                    | <b>企業</b>                             | + 0 1                         | 8 10 1  | ?                       |            |                                                                                                    |            |                                                                              |                                                                                                    |                        |                  |
| 10.000                                                                                                    |                 | Filmstack                                                                                                    | SION13                                |                               |         |                         |            |                                                                                                    | Selected P | arameters                                                                    |                                                                                                    |                        |                  |
| Calculate                                                                                                    | e               | Finsterk <sup>1</sup>                                                                                                 | Parameters \ Links                    | AT Conditions                 | Record  |                         |            |                                                                                                    | Directory  | Darameter                                                                    | Imm                                                                                                    | Value                  | Conflat          |
| 1                                                                                                    |                 | Filmstack Details                                                                                                    |                                       |                               |         |                         |            |                                                                                                    |            | Thickness                                                                    | 1                                                                                                    | 250(Å)                 | +-0.0            |
| Simulate                                                                                                    | •               | 1                                                                                                    | 1 Layer Material Thick                |                               |         | Mio                     | Max        | Solve                                                                                                    | Offsets    |                                                                              |                                                                                                    |                        |                  |
| O Estimate                                                                                                    |                 |                                                                                                    | 1                                     | 500N13                        | 250     | -3.2E7                  | 3.2E7      |                                                                                                    |            | -                                                                            |                                                                                                    |                        |                  |
| - Contraction                                                                                                    | -               | 1                                                                                                    | Substrate                             | S.mat                         | 10000   | 0.000                   | a decision | Table 1                                                                                                    |            |                                                                              |                                                                                                    |                        |                  |
| Simulate F                                                                                                    |                 |                                                                                                    |                                       |                               |         |                         |            |                                                                                                    | Water ID \ | Calculation Condition                                                        | c Calculation Onto                                                                                                    | one Calculation Strate | Nav \            |
|                                                                                                    |                 |                                                                                                    |                                       |                               |         |                         |            |                                                                                                    | Measuren   | nent ID                                                                      |                                                                                                    |                        |                  |
| Filmstacks                                                                                                    |                 | Solve For                                                                                                    | -                                     |                               |         |                         |            |                                                                                                    |            |                                                                              | 12220                                                                                                    |                        |                  |
| Materials                                                                                                    | _               | 1                                                                                                    |                                       |                               |         |                         |            |                                                                                                    | Lot #      |                                                                              | Date                                                                                                    | Aug 6,                 | 2000 10:19:38 AM |
| sme S30N13.to                                                                                                    | 05              |                                                                                                    | 🗹 N                                   | Wavelengt                     | h,nm    | Layer                   |            |                                                                                                    | Wafer ID   |                                                                              | Operator                                                                                                    | Adminis                | trator           |
| Materials Library                                                                                                    | _               |                                                                                                    | ¥κ                                    | 240                           |         | Laver:1(SION13)         |            |                                                                                                    | Comme      | de                                                                           |                                                                                                    |                        |                  |
| C1_1_mm.dat                                                                                                    | 121             |                                                                                                    |                                       |                               |         | (set or and a reason of |            |                                                                                                    |            |                                                                              |                                                                                                    |                        |                  |
|                                                                                                    |                 |                                                                                                    |                                       |                               |         |                         |            |                                                                                                    |            |                                                                              |                                                                                                    |                        |                  |
| Ge on Ge.dat<br>Ge on Si.dat                                                                                                    |                 |                                                                                                    | [ 160.0 - 9                           | 00.0]nm                       | Solve   |                         |            |                                                                                                    |            |                                                                              |                                                                                                    |                        |                  |
| ilGe on Geldat<br>ilGe on Sildat<br>iN dat                                                                                                    |                 |                                                                                                    | [Constraints ]                        | [ 160.0 - 9                   | 00.0]nm | C Solve                 |            |                                                                                                    |            |                                                                              |                                                                                                    |                        |                  |
| iGe on Geldet<br>iGe on Sildet<br>Nidet<br>Nitos<br>Nitos                                                                                                    |                 | Solve For                                                                                                    | / Constraints /                       | [ 160.0 - 9                   | 00.0]nm | Solve                   |            |                                                                                                    |            |                                                                              |                                                                                                    |                        |                  |
| iGe on Ge.dat<br>iGe on Si.dat<br>N.dat<br>N.tos<br>N_FECVD_1.935<br>N_Y8.chy                                                                                                    |                 | Solve For<br>Measured                                                                                                 | / Constraints /<br>Data               | [ 160.0 - 9                   | 00.0]nm | C Solve                 |            |                                                                                                    |            |                                                                              |                                                                                                    |                        |                  |
| iGe on Geldat<br>iGe on Sildat<br>Nildat<br>Niltos<br>NijFECVD_1.935<br>NijFSchy<br>NijSildat<br>NijSildat<br>NijSildat                                                                                                    |                 | Solve For<br>Measured I<br>Data Table                                                                                 | / Constraints /<br>bata               | [ 160.0 - 9                   | 00.0]nm | C Solve                 |            |                                                                                                    |            |                                                                              |                                                                                                    |                        |                  |
| Kie on Geldat<br>Gelon Stidat<br>Nidat<br>Nitos<br>N_PECVD_1.935<br>N_Wachy<br>N_Vis_Alpha.chy<br>0.1dat<br>0.mat                                                                                                    |                 | Solve For<br>Measured I<br>Data Table                                                                                 | / Constrants /<br>Data<br>\<br>Use    | [ 160.0 - 9<br>Wavelength, nr | 00.0]rm | Solve                   | eg         | Pa                                                                                                    | rameter    | Vi                                                                           | ilize                                                                                                    | S.D.                   | Weight           |
| Ge on Ge.dat<br>Ge on SLdat<br>NLdat<br>NLtos<br>N_PECVD_1.935<br>N_VS_Alpha.chy<br>N_VS_Alpha.chy<br>0.1.dat<br>X2.chy<br>X2.chy<br>X2.chy<br>X2.chy                                                                                                    |                 | Solve For<br>Measured I<br>Data Table                                                                                 | / Constraints /<br>Jata<br>\<br>Use 1 | [ 160.0 - 9<br>Wavelength, nr | 00.0]rm | Solve                   | eg         | Pa                                                                                                    | rameter    | vi                                                                           | live                                                                                                    | S.D.                   | Weight           |
| Ge on Ge dat<br>Se on Sudat<br>Nudat<br>Nutos<br>Nu Yeschy<br>Nu Yeschy<br>O Lidat<br>O Lidat<br>O Lidat<br>O Lidat<br>O Lidat<br>O Lidat<br>O Lidat                                                                                                    |                 | Solve For<br>Measured I<br>Data Table<br>II<br>1<br>2                                                                 | / Constraints /<br>Jata<br>Vuse 1     | [ 160.0 - 9<br>Wavelength, nr | 00.0]rm | AOI, d                  | eg         | Pa<br>Reflectance<br>Reflectance                                                                                                    | rameter    | , vi                                                                         | ilue                                                                                                    | S.D.                   | Weight           |
| Ge on Ge.dat<br>Ge on Si.dat<br>N.dat<br>N.tos<br>N.JPECVD_1.9355<br>N.Yes.chy<br>O I.dat<br>oz.chy<br>oz.chy<br>oz.chy<br>oz.tos<br>OZ_tos<br>OZ_tos<br>OZ_tos<br>OZ_tos                                                                                                    |                 | Solve For<br>Measured I<br>Dota Table<br>II<br>1<br>2<br>3                                                            | / Constraints /<br>hata<br>Use 1      | [ 160.0 - 9<br>Wavelength, no | n       | Solve                   | eg         | Pa<br>Reflectance<br>Reflectance<br>Reflectance                                                                                                    | rameter    | -<br>-<br>-                                                                  | uhae                                                                                                    | S.D.                   | Weight           |
| Ge on Ge.dat<br>Ge on Si.dat<br>N.dat<br>N.tos<br>N.Yos. Alpha.chy<br>O. I.dat<br>o.mat<br>o2.ndt<br>O2.tos<br>O2.tos                                                                                                    |                 | Solve For<br>Measured I<br>Data Table<br>II<br>1<br>2<br>3<br>4                                                       | / Constraints /<br>hata<br>Use: 1     | [ 160.0 - 9<br>Wavelength, ne | n       | Solve                   | eg         | Pa<br>Reflectance<br>Reflectance<br>Reflectance<br>Reflectance                                                                                                    | rameter    | -<br>-<br>-<br>-                                                             | ukse                                                                                                    | S.D.                   | Weight           |
| Ge on Ge dat<br>Ge on Si dat<br>N Los<br>N Los<br>N Los<br>N Los<br>N Los<br>N Ve Alpha.chy<br>O Ldat<br>O Ldat<br>O Ldat<br>O Zotos<br>O Zotos<br>O Zotos<br>O Zotos<br>O Zotos<br>O Zotos<br>O Zotos<br>O Zotos<br>O Zotos<br>O Zotos<br>O Zotos<br>O Zotos<br>O Zotos<br>O Zotos<br>O Zotos<br>O Zotos<br>O Los<br>O MIZ Mat                                                                                                    |                 | Solve For<br>Measured I<br>Data Table<br>II<br>1<br>2<br>3<br>4<br>5                                                  | / Constraints /<br>Initia<br>Use 1    | [ 160.0 - 9<br>Wavelength, ne | n       | Solve                   | eg         | Pa<br>Reflectance<br>Reflectance<br>Reflectance<br>Reflectance                                                                                                    | rameter    | -<br>-<br>-<br>-                                                             | ulue                                                                                                    | S.D.                   | Weight           |
| Ge on Ge dat<br>Ge on St. dat<br>N. dat<br>N. dat<br>N. Vos<br>N. PECVD_1.3:05<br>N. Vis. Alpha.dry<br>O. J. dat<br>oz. mat<br>OZ. J. 46. dry<br>OZ_J. 46. dry<br>OZ_J. 47. dry<br>OZ_J. 47. dry<br>OZ_J. 47. dry<br>O                                                                                                    |                 | Solve For<br>Measured I<br>Data Table<br>II<br>2<br>3<br>4<br>5<br>6<br>0<br>7                                        | / Constraints /                       | [ 160.0 - 9<br>Wavelength, no | n       | Solve                   | eg         | Pa<br>Reflectance<br>Reflectance<br>Reflectance<br>Reflectance<br>Reflectance                                                                                           | rameter    | - Vi<br><br><br>                                                             | ukue                                                                                                    | S.D.                   | Weight           |
| Ge on Ge dat<br>Ge on S. dat<br>N. dat<br>N. dat<br>N. Vac.<br>N. Vac. DVD, J. 7955<br>N. Vac. DVD, J. 7957<br>N. Vac. Japha. dryv<br>ob. Ladat<br>ob. Ladat<br>ob. Ladat<br>ob. Ladat<br>Ob. Ladat<br>Ob.                                                                                                    |                 | Solve For<br>Measured I<br>Dota Table<br>#<br>1<br>2<br>3<br>4<br>5<br>6<br>7<br>7<br>9                               | Constrants /                          | [ 160.0 - 9<br>Wavelength, no | n       | Solve                   | eg         | Pa<br>Reflectance<br>Reflectance<br>Reflectance<br>Reflectance<br>Reflectance<br>Reflectance<br>Reflectance                                                             | rameter    | Vi<br>v<br>v<br>v<br>v                                                       | uluce                                                                                                    | S.D.                   | Weight           |
| sie on die det<br>die on 5. det<br>Ni det<br>Ni det<br>Ni tos<br>Ni tos |                 | Solve For<br>Measured I<br>Data Table<br>II<br>1<br>2<br>3<br>3<br>4<br>5<br>6<br>7<br>7<br>8<br>9                    | Constrants /                          | [ 160.0 - 9<br>Wavelength, nr | n       | Solve                   | eg         | Pa<br>Reflectance<br>Reflectance<br>Reflectance<br>Reflectance<br>Reflectance<br>Reflectance<br>Reflectance<br>Reflectance                                              | rameter    | v<br>v<br>v<br>v<br>v<br>v<br>v<br>v                                         | ukse in the second second seco | S.D.                   | Weight           |
| ske on Sie dat<br>Sie on Si, dat<br>Ni dat<br>Ni tos<br>Ni, Yes Chy<br>Ni, Yes Chy<br>Ni, Yes C                                                                                                    |                 | Solve For<br>Measured I<br>Doto Table<br>#<br>1<br>2<br>3<br>4<br>5<br>6<br>7<br>8<br>9<br>10                         | / Constraints /                       | [ 160.0 - 9<br>Wavelength, nr | n       | Solve                   | eg         | Pa<br>Reflectance<br>Reflectance<br>Reflectance<br>Reflectance<br>Reflectance<br>Reflectance<br>Reflectance<br>Reflectance                                              | rameter    | V<br>-<br>-<br>-<br>-<br>-<br>-<br>-<br>-<br>-<br>-<br>-<br>-<br>-<br>-<br>- | utuse (                                                                                                    | S.D.                   | Weight           |
| ske on Ge, dat<br>ske on SL, dat<br>NL dat<br>NL dat<br>NL tos<br>NL YEC, MY, 1:355<br>NL YEC, MY, 1:355<br>NL YEC, MY, 1                                                                                                    |                 | Solve For<br>Measured<br>Data Table<br>#<br>1<br>2<br>3<br>4<br>5<br>6<br>6<br>7<br>8<br>9<br>9<br>10                 | / Constraints /                       | ( 160.0 - 9<br>Wavelength, nr | n       | AOL d                   | eg         | Pa<br>Reflectance<br>Reflectance<br>Reflectance<br>Reflectance<br>Reflectance<br>Reflectance<br>Reflectance<br>Reflectance<br>Reflectance                               | arameter   | - Vi<br><br><br><br><br><br><br><br>                                         |                                                                                                    | S.D.                   | Weight           |
| skie or Gedat<br>Skie of S. dat<br>Ski das<br>Ski das<br>Ski Ječ (10) 1, 1955<br>Ski Ječ (10) 1, 1955<br>Ski Je                                                                                                    |                 | Solve For<br>-Measured I<br>Doto Table<br>1<br>2<br>3<br>4<br>5<br>6<br>7<br>8<br>9<br>10<br>11<br>12                 | / Constrants /                        | ( 160.0 - 9<br>Wavelength, nr | n       | C Solve                 | eg         | Pa<br>Reflectance<br>Reflectance<br>Reflectance<br>Reflectance<br>Reflectance<br>Reflectance<br>Reflectance<br>Reflectance<br>Reflectance<br>Reflectance<br>Reflectance | rameter    |                                                                              |                                                                                                    | S.D.                   | Weight           |
| Sile of side dat<br>Sile of Side of Side<br>Sile of Side of Side of Sile of Side<br>Sile of Side of Sile of Sile of Sile of Sile<br>Sile of Sile of Sile of Sile of Sile of Sile<br>Side of Sile of Sile of Sile of Sile of Sile<br>Side of Sile of Sile of Sile of Sile of Sile<br>Side of Sile of Sile of Sile of Sile of Sile<br>Side of Sile of Sile of Sile of Sile of Sile<br>Side of Sile of Sile of Sile of Sile of Sile of Sile<br>Side of Sile of Sile of Sile of Sile of Sile of Sile of Sile<br>Sile of Sile of Sil                                                                                                    |                 | Solve For<br>Measured 1<br>Doto Table<br>1<br>2<br>3<br>4<br>5<br>6<br>6<br>7<br>8<br>9<br>10<br>11<br>11<br>12<br>13 | / Constraints / hata                  | [ 160.0-9<br>Wavelength, nr   | n       | AOL d                   | eg         | Pa<br>Reflectance<br>Reflectance<br>Reflectance<br>Reflectance<br>Reflectance<br>Reflectance<br>Reflectance<br>Reflectance<br>Reflectance<br>Reflectance<br>Reflectance | rameter    |                                                                              | due                                                                                                    | S.D.                   | Weight           |

Fig. 4 Selecting calculated parameters. Thickness is selected and the current values is displayed in calculated parameters table.

| Paramete | rs Selection 🛛 🔀                                                                                                    |
|----------|----------------------------------------------------------------------------------------------------|
| i        | Optical constants for this material<br>Can be only displayed - NOT DIRECTLY<br>calculated<br>Please select the model parameters for<br>DIRECT calculation |
|          | Parameters<br>✓ 1_Eg<br>1_Eoo<br>✓ 1_Eo<br>✓ 1_A                                                                                                    |
| [        | Select Cancel                                                                                                    |

Fig. 5 User is prompted to select TLA calculated parameters (this dialog appears after selecting Solve checkbox in Fig. 4)

| IFCompanion               |         |                                                                                                    |                |                |          |                 |            |                |            |                   |                   |                          |                                                                                                    |
|---------------------------|---------|----------------------------------------------------------------------------------------------------|----------------|----------------|----------|-----------------|------------|----------------|------------|-------------------|-------------------|--------------------------|----------------------------------------------------------------------------------------------------|
| ile Elinetack Actions Mea | ioure . | Quita Icols C                                                                                                    | onlique Opine  | the            |          |                 |            |                |            |                   |                   |                          |                                                                                                    |
| a 📽 🕢 🕷 🔟                 | м       | 8 8 0                                                                                                    | 11 Ø           | - O I          | 1 1 1    | 7               |            |                |            |                   |                   |                          |                                                                                                    |
|                           | In      | Filmstack: Si0                                                                                                    | N13            |                |          |                 |            |                | Selected F | arameters         |                   |                          |                                                                                                    |
| Calculate                 |         | Filmtack Par                                                                                                    | ameters   Inde | BT Conditions  | Record   |                 |            |                | market     | Decemeter         | Imar              | Makas                    | Conflict                                                                                                    |
| an an and                 |         | Filmstack De                                                                                                    | tails          | (m. common     | (mento / |                 |            |                | Calculated | Theirness         | Layer             | 250[ Å ]                 | +0.0                                                                                                    |
| Similate                  |         | International Contention of the                                                                                                    | Lant           | Madarial       | Dickmann | 100             | Max        | Enher          | Offsets    | Ea                | 1                 | 2.318                    | +0.0                                                                                                    |
| Other                     |         | And in case of the local division of the local division of the loc | 1              | SION13         | 250      | -3.2E7          | 3.257      | 2              |            | Eo                | 1                 | 4.0030                   | +-0.0                                                                                                    |
| <b>C</b> Estimate         |         | 13                                                                                                    | Substrate      | Simit          |          |                 |            | 1              |            | A                 | 1                 | 73.745                   | +-0.0                                                                                                    |
| Simulate Fit              |         | 1                                                                                                    |                |                |          |                 | -          | 11             | ALC: NO.   |                   |                   |                          | and a little little little little little little little little little little little little little little little |
|                           |         |                                                                                                    |                |                |          |                 |            |                | ware D     | Caculation Condit | one / cacuation c | poons   Calculation Sera | Kegy \                                                                                                    |
| Pénstacks                 |         | Fabre Free                                                                                                    |                |                |          |                 |            |                | incasu en  | HEIR RJ           |                   |                          |                                                                                                    |
| Moterials                 |         | Soweron                                                                                                    |                |                |          |                 |            |                | Lot #      |                   | Date              | Aug 6                    | , 2000 10:19:38 AM                                                                                             |
| 520N13.809                |         | N Wavelengthum Layer                                                                                                    |                |                |          |                 |            | Water TO       | -          | Operator          | a true            | interation .             |                                                                                                    |
|                           | 100     |                                                                                                    |                |                |          |                 |            |                |            |                   | - opensor         | (regin                   |                                                                                                    |
| laterials Library         | -       |                                                                                                    | T.K.           | 240            |          | Layer:1(SIONI.) | 9 <b>•</b> |                | Comme      | its               |                   |                          |                                                                                                    |
| Ge on Ge.dat              | -11     |                                                                                                    |                | [ 160.0 - 9    | 10.0]nm  | Solve           |            |                |            |                   |                   |                          |                                                                                                    |
| Ge on Si, dat             |         |                                                                                                    |                |                |          |                 |            |                |            |                   |                   |                          |                                                                                                    |
| N. tos                    |         | Solve For / C                                                                                                    | orstraints     |                |          |                 |            |                |            |                   |                   |                          |                                                                                                    |
| N_PECVD_1.935             |         | Measured Dat                                                                                                    | a              |                |          |                 |            |                |            |                   |                   |                          |                                                                                                    |
| N_VIs_Alpha.chy           | 111     | Data Table \                                                                                                    |                |                |          |                 |            |                |            |                   |                   |                          |                                                                                                    |
| 0 Lidet                   |         | Coto racio                                                                                                    | 2              |                |          |                 |            |                |            |                   |                   |                          | -                                                                                                    |
| 2.dty                     |         | a Us                                                                                                    | e )            | vavelength, no |          | AOL C           | leg        | Reflectation   | arameter   | -                 | Value             | 5.0.                     | weight                                                                                                    |
| s2.mat                    |         | 2                                                                                                    | 100            |                | _        |                 |            | Reflectance    |            |                   |                   | 12                       |                                                                                                    |
| 02_1.46.dhy               |         | 3                                                                                                    |                |                |          |                 |            | Reflectance    |            | -                 |                   |                          |                                                                                                    |
| 2_r.mak                   |         | 4                                                                                                    | No.            |                | 1        |                 |            | Reflectance    |            | 1                 |                   | 10.0                     | 10                                                                                                    |
| ON12.tos                  |         | 5 0                                                                                                    |                |                |          |                 |            | Reflectance    | _          | -                 |                   |                          |                                                                                                    |
| ON13.566                  |         | 6                                                                                                    |                | _              |          | _               | _          | Reflectance    |            | -                 |                   |                          |                                                                                                    |
| ON_ena.em2                |         | 7 0                                                                                                    |                |                |          |                 |            | Reflectance    |            | -                 |                   | -                        | 6                                                                                                    |
| teb.OW                    |         | 8                                                                                                    |                |                |          |                 |            | Reflectance    |            | -                 |                   |                          |                                                                                                    |
| 1.000                     |         | 9 🗆                                                                                                    |                |                |          |                 |            | Reflectance    |            | -                 |                   |                          |                                                                                                    |
|                           | -       | 10                                                                                                    |                |                |          |                 |            | Reflectation   |            |                   |                   |                          |                                                                                                    |
| Projects                  |         | 11                                                                                                    |                |                |          |                 |            | Reflectance    |            |                   |                   |                          |                                                                                                    |
| Measurement               |         | 12                                                                                                    | 15             |                |          |                 |            | Reflectance    |            | -                 |                   |                          |                                                                                                    |
| Calculation Recipes       |         | 13                                                                                                    |                |                | 10       |                 |            | Reflectance    |            | -                 |                   |                          | [{                                                                                                    |
| Mapping Recipes           |         |                                                                                                    |                |                |          |                 |            | and the second |            | -                 |                   |                          |                                                                                                    |

Fig. 6 Now calculated parameters are selected (they are displayed in the Parameters table)

#### c). Importing measured data

We will import measured data from the text file. Use File/Import Measured data from the main menu or M icon in the toolbar. We will import two spectra Reflectance and ellipsometry data.

| Measurement Selection |                                                                                                  |  |  |  |  |  |  |
|-----------------------|--------------------------------------------------------------------------------------------------|--|--|--|--|--|--|
| ø                     | The imported file contains several measurements<br>Select a measurement you would like to import |  |  |  |  |  |  |
|                       | Meas_0<br>Meas_1                                                                                 |  |  |  |  |  |  |
|                       | OK Cancel                                                                                        |  |  |  |  |  |  |

Fig. 7 User is prompted to select measured data. This dialog appears because file included two spectra

| TFCompanion                    |                                                           |                                 |                      |                        |                  |
|--------------------------------|-----------------------------------------------------------|---------------------------------|----------------------|------------------------|------------------|
| File Elimitack Actions Measure | gata Iools Conligure Ogline Help                          |                                 |                      |                        | Completed        |
| 🖬 🥩 🖻 📷 M                      | l 🖪 🚯 🚱 🏛 🐗 🍱 😳 🥼 🚮 🗞 ?                                   |                                 |                      |                        | X                |
|                                | Filmstack: SiON13                                         | Selected Parameters             |                      |                        |                  |
| a? Calculate                   | Filmstack \ Parameters \ Links \ RT Conditions \ Record \ | Disclay Parameter               | Laver                | Value                  | Confint          |
|                                | Ambient: Void.mat                                         | Calculated Thickness            | 1                    | 250( Å )               | +-0.0 -          |
| Simulate                       |                                                           | Offsets N@2480                  | 1                    | 1.960[n]               | +-0.0            |
| 💽 Estimate                     |                                                           | K@2490                          | 1                    | 0.422[k]               | +-0.0            |
| Simulate Fit                   |                                                           | Wafer ID \ Celculation Conditio | ns \ Calculation Opt | ons \ Calculation Stra | tegy \           |
| O Filmstacks                   |                                                           | -Measurement ID                 |                      |                        |                  |
| 🖷 Materials                    |                                                           | Lot #                           | Date                 | Aug 6                  | 2008 10:28:56 AM |
| Name StON13.tos                |                                                           | Wafer ID                        | Operator             | Admin                  | strator          |
| Materials Library              |                                                           |                                 |                      |                        |                  |
| SC1 1 mm dat                   |                                                           | Comments                        |                      |                        | 1                |
| SiGe on Geldat                 | SI01113 (250.0Å )                                         | commendLocation: [0.0 ; 0.0 ]   |                      |                        |                  |
| SiGe on St.dat<br>SN.dat       | Substrate: Si mat                                         |                                 |                      |                        |                  |
| SN.tos                         |                                                           |                                 |                      |                        |                  |
| SN_Vis.chy                     | Measured Data: amat01028_sr.dat                           |                                 |                      |                        |                  |
| SN_Vis_Alpha.chy<br>SiO Ldw    | Data Table ' Reflectance \ Delta \ Psi \                  |                                 |                      |                        |                  |
| Sio.mat                        | Reflec                                                    | ance Plot                       |                      |                        |                  |
| Sio2.chy<br>Sio2.mat           |                                                           |                                 |                      |                        |                  |
| 5i02.tos                       |                                                           |                                 |                      |                        |                  |
| 502_1.46.chy<br>502_r.mat      | 02                                                        |                                 |                      |                        |                  |
| SON12.mat                      |                                                           |                                 |                      |                        |                  |
| SIGN13.tos                     |                                                           |                                 |                      |                        |                  |
| SION_Amat.tos                  | 15 50<br>9 47                                             |                                 |                      |                        |                  |
| SIONO.dat                      | E 44                                                      |                                 |                      |                        |                  |
| SOx.det                        |                                                           |                                 |                      |                        |                  |
|                                | 26                                                        |                                 |                      |                        |                  |
| C Projects                     | 32 <sup>4</sup>                                           | 500 550                         | ia ato               | 700                    | 760              |
| O Measurement                  | W                                                         | velength(nm)                    |                      |                        | 1000             |
| Calculation Recipes            |                                                           | at01028_sr.dat_mes              |                      |                        |                  |
| Mapping Recipes                |                                                           |                                 |                      |                        |                  |

Fig. 8 Measurement data is imported and displayed

## d). Calculation

Now we have measured data and filmstack model - time to calculate.

Select Calculate button and 1-2 s results appears (Fig. 9). We can export the results of calculation using File/Export Calculation results.

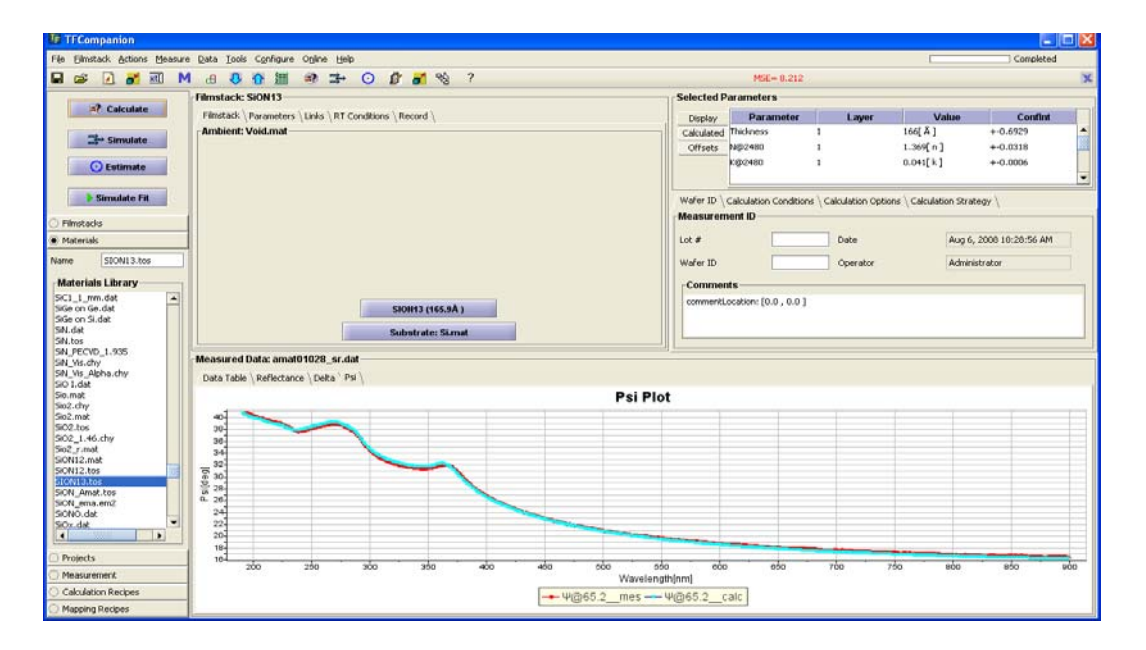

Fig. 9 Calculation results. The values of calculated/displayed parameters are in Parameters table. Measured vs. Calculated data fit is displayed in the plot. The MSE (mean-square estimate), indicating the goodness of fit is displayed in the toolbar (in red).

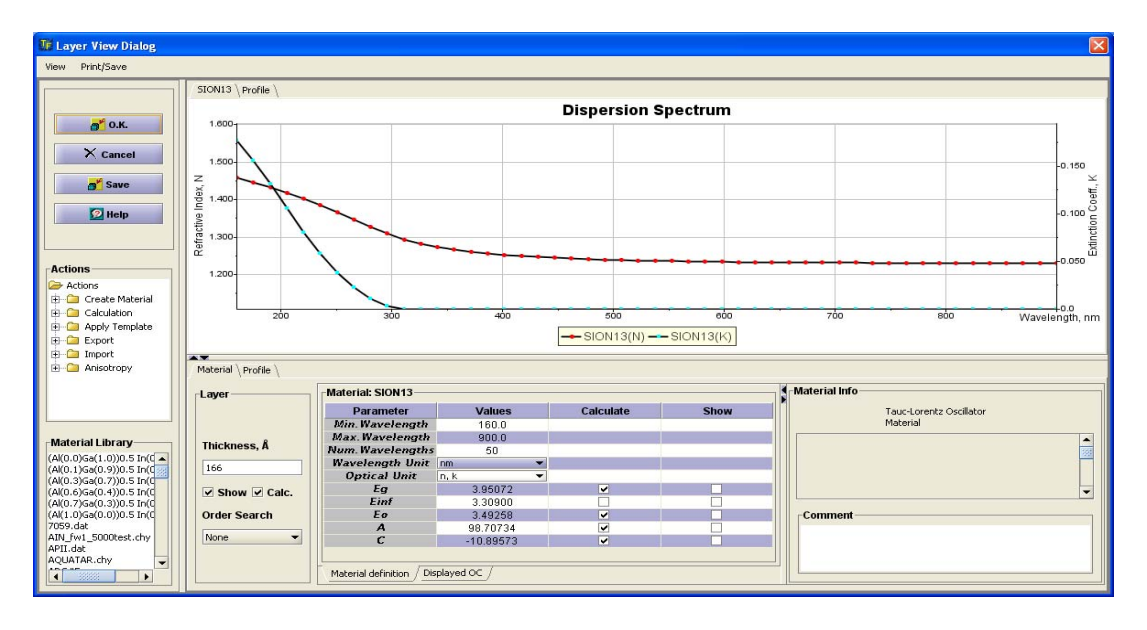

**Fig. 10.** Layer dialog show the details of the SiON dispersion. This dialog appears after user click on the layer in the main screen.

Sometimes, one needs to adjust the model and repeat calculation until a good fit is achieved.

If after several attempts you still cannot achieve reasonable fit or calculation results do not make sense, it maybe because of one of the following reasons:

- ✓ Filmstack does not accurately represent the real sample Try to start with most simple filmstack and add complexity gradually. You can experiment with changing filmstack parameters and use SimulateFit button to see the effect of the changes (SimulateFit does not perform the fit – just compares measured data with the selected filmstack model).
- ✓ Nominal values of the parameters are too far off If your nominal thickness is far off algorithm may not be able to find the solution. Try the grid/order search, it allows to perform calculation with different starting values – the best-fit result is selected as a solution. See Advanced topic below
- ✓ Calculated parameters are strongly correlated (too many calculated parameters or not enough measured data)

Use Calculation Dialog (Actions/Calculate from the main menu) to determine parameters correlation and other details see Advanced topics below

## Advanced topics:

- 1. Grid/Order search
- 2. Parameter correlation/Calculation dialog

#### 1. Grid Search

Grid/Order search allows selecting a set of starting thickness values in a specified range. It instructs the software to perform calculation using each of the values and selects the best result.

There are two order search option: Standard and Custom

Standard option automatically selects the range and points. Custom option allows more flexibility in selecting specified range and number of points.

Grid Search can be set in the Layer Dialog – select and click on the layer to open the dialog

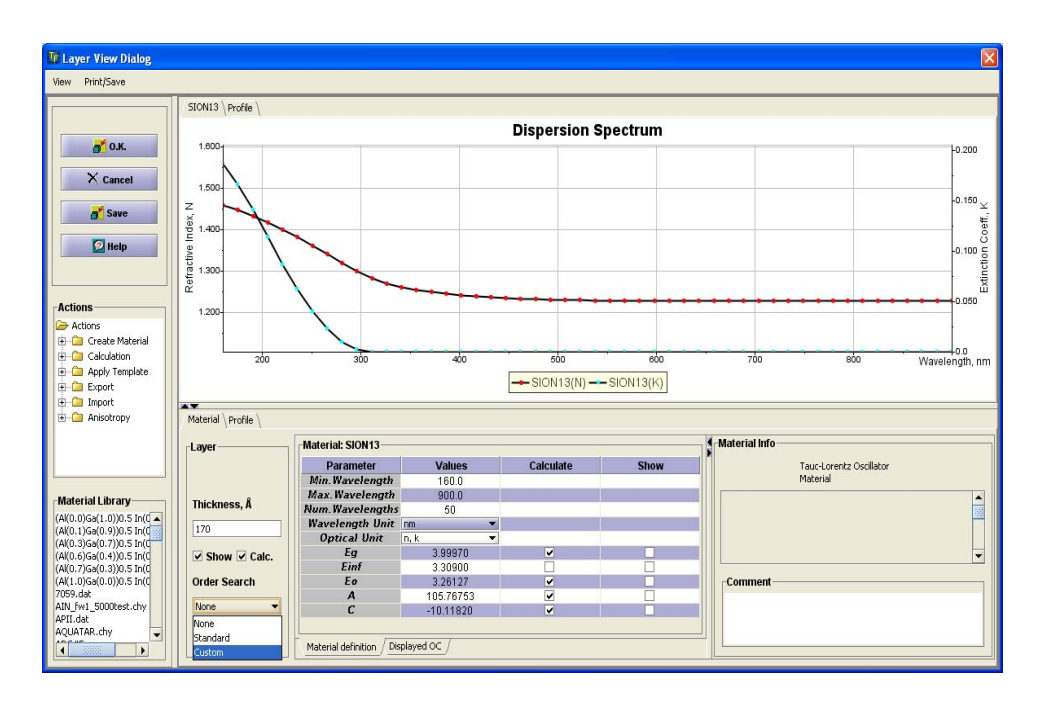

Fig. 11. Select Grid Search type in the Layer dialog

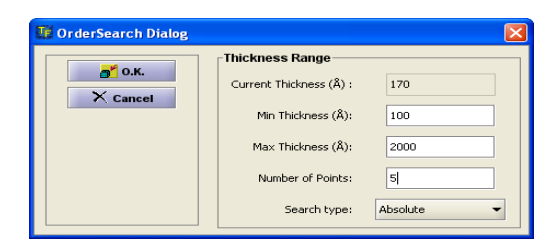

Fig. 12 Custom Grid search dialog appears (after user action in Fig. 11) Enter the range of thickness and number of points here

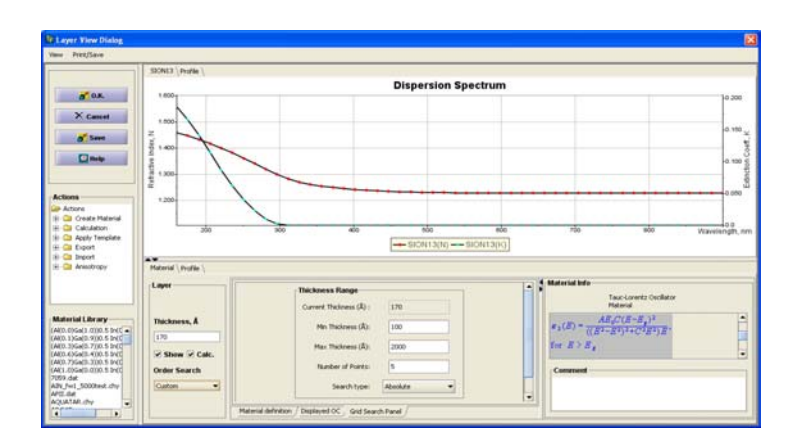

Fig. 13 Layer Dialog is updated and showing grid data (now click OK to return to the main screen)

| U TECompanion                                                                                                    |                                                         |            |                       |                     |                         |                     |     |
|----------------------------------------------------------------------------------------------------|---------------------------------------------------------|------------|-----------------------|---------------------|-------------------------|---------------------|-----|
| File Elimitadi Actions Mean                                                                                                    | re Data Jode Configure Opine Heb                        |            |                       |                     | 1                       | Concleted           | 1   |
|                                                                                                    | M 🗃 🚯 🗑 🎬 🔿 와 🗩 🔘 🕼 🚮 % ?                               |            | HEE=7.999             |                     |                         |                     | 3   |
|                                                                                                    | Filmstack: SION13                                       | Selected P | arameters             |                     |                         |                     |     |
| 2) Calculate                                                                                                    | Filmstack   Parameters   Links   RT Conditions   Record | Deciley    | Parameter             | Laver               | Value                   | Corflat             | E.  |
| 1                                                                                                    | Ambient: Void.mat                                       | Calculated | Thickness             | 1                   | 170[Å]                  | +-0.7160            |     |
| 21- Sensite                                                                                                    |                                                         | Offsets    | NB2480                | 1                   | 1.365[ n ]              | +-0.0404            |     |
| 🖸 Estimate                                                                                                    |                                                         |            | K@2400                | 1                   | 0.044[1:]               | +-0.0010            | -   |
| E Simulate FR                                                                                                    |                                                         | Wafer ID   | Celculation Condition | is \ Calculation Op | tions \ Calculation Str | Kegy \              | -   |
| Fentaria                                                                                                    |                                                         | Measuren   | nent ID               |                     |                         |                     |     |
| Materials                                                                                                    |                                                         | Lot #      |                       | Date                | Aug                     | 5, 2000 10:20:56 AM |     |
| Name Children & Aver                                                                                                    | 1                                                       | 111-11-1 B |                       |                     |                         |                     |     |
| Constant of the local division of the local division of the local |                                                         | waa D      |                       | opean               | H310                    | 00.00               |     |
| Materials Library                                                                                                    |                                                         | Comme      | nts -                 |                     |                         |                     | -   |
| SGe on Ge.dat                                                                                                    | C SROWT2 (178.8Å)                                       | (onment)   | ocation: [0.0 , 0.0 ] |                     |                         |                     |     |
| SGe on Sidet                                                                                                    |                                                         |            |                       |                     |                         |                     |     |
| Shites                                                                                                    | Substrate: Sumat                                        |            |                       |                     |                         |                     | _   |
| SN_PECIO_1.935<br>SN_Vector                                                                                                    | Measured Data: amat01028_sr.dat                         |            |                       |                     |                         |                     |     |
| SN_Vs_Alpha.chy                                                                                                    | Data Table   Beflectance   Delta   Pal                  |            |                       |                     |                         |                     |     |
| Soldet                                                                                                    | Delta P                                                 | Plot       |                       |                     |                         |                     |     |
| Sk2.dv                                                                                                    | Denar                                                   | 101        |                       |                     |                         |                     | _   |
| 502.htt                                                                                                    | 100-                                                    |            |                       |                     |                         |                     |     |
| 502_1.46.chy                                                                                                    | 100-                                                    |            |                       |                     |                         |                     |     |
| SON12.mat                                                                                                    | 10                                                      |            |                       |                     |                         |                     |     |
| SON12.hts                                                                                                    | 9 130 -                                                 |            |                       |                     |                         |                     |     |
| SON_Anat.tos                                                                                                    | 1 123-                                                  |            |                       |                     |                         |                     |     |
| SOL ma.m2<br>SOL MARK                                                                                                    | <sup>O</sup> 115                                        |            |                       |                     |                         |                     |     |
| 90x.det                                                                                                    | 100-                                                    |            |                       |                     |                         |                     |     |
|                                                                                                    | 20-                                                     |            |                       |                     |                         |                     |     |
| Projects                                                                                                    | the she she she she she she                             | 44. 45     | 440                   | 260                 | the als                 | -                   | ala |
| O Measurement                                                                                                    | 240 250 400 400 500 Wavelet                             | ingth[nn]  |                       | 100                 | 100 800                 | 000                 | +00 |
| Calculation Recipes                                                                                                    |                                                         | A@65.2 c   | calic 1               |                     |                         |                     |     |
| Mapping Recipes                                                                                                    |                                                         |            |                       |                     |                         |                     |     |

Fig. 14 Order search is now set - 🖸 icon indicates the layer that was set

## 2. Parameter correlation/Calculation dialog

Calculation Dialog allows more controls and detailed analysis of the calculation results. Use **Actions/Calculate** from the main menu to start Calculation dialog

|                    |           | A 100 100 1        | - 0          | A 14 95                 | 2                  |                 |                |                | 1000-0111          |                       |                        |          |       |
|--------------------|-----------|--------------------|--------------|-------------------------|--------------------|-----------------|----------------|----------------|--------------------|-----------------------|------------------------|----------|-------|
|                    |           | W HR HE            | - 0          | 1 9 8                   | A.S.               |                 |                |                | Piter and the      |                       |                        |          |       |
| 2 Calculate        | FIRMULICK | SIONIS             |              |                         |                    |                 |                | Selected Paral | notors             |                       |                        |          |       |
|                    | Penotack  | Decemeters 1104    | 27 Candition | e   Barred              |                    |                 | _              |                | Real Property in   | Layer                 | Value                  | Confint  |       |
| - Simulate         | Ambient   | Calculation D      | latog        |                         |                    |                 |                |                |                    | 3                     | 166[ A ]               | +-0.6929 |       |
|                    |           |                    |              | <b>Calculation</b> Para | meters             |                 |                |                |                    |                       | 1.369( h ]             | +-0.0310 |       |
| O Estamate         |           | I- Calcut          | die i        | -Fit Results            |                    | Display Options |                | Calculation    | onditions          |                       | provid #1              | +-0.0006 |       |
| -                  |           | 1.                 |              |                         |                    |                 |                |                |                    |                       |                        |          | -     |
| Simulate Fit       |           |                    |              |                         |                    | Plot Options    |                | 1 10 20        | and Dates          | culation Optic        | ms \ Calculation Strat | tegy \   |       |
| estada:            | 1         | × Retar            |              | PR error: 1             | .999               | # None          |                | 100000         | and the second     |                       |                        |          |       |
| denistr.           |           |                    |              | Decasion                |                    | - HERRICH H     |                |                |                    | Date                  | Ant                    |          | 177   |
| cortain .          | -         | 1                  |              |                         |                    | AtTheEnd        |                | Advanc         | Control            | C. S.C.               | 1000 0                 |          |       |
| 530N13.tos         | 1         | a Cath             |              | Detail                  | 14 C               | Contransh       |                |                |                    | Operator              | Advini                 | estrator |       |
| terials Library    | 8         |                    |              |                         | Contraction of the |                 |                | C Sedera B     | a statement in the | _                     |                        |          |       |
| . tob.mn_t_        | 8         | E tape             |              | Correla                 | tion               | -Confidence I   | enel           | L) Surrace P   | ougress            |                       |                        |          |       |
| on Geldat          |           | -                  |              | Complete States         | Cale and Cale      | Commence        |                |                |                    |                       |                        |          |       |
| det                |           |                    |              | ramen                   |                    | 90% level       | •              | Meas. C        | andtions           |                       |                        |          |       |
| tos                | 1         | C theip            |              |                         |                    | 2               |                |                |                    | -                     |                        |          |       |
| Y6.dry             | Measured  |                    |              |                         |                    |                 |                |                |                    |                       |                        |          |       |
| yis_Alpha.chy      | Data Tabl | Calculated Para    | meters       |                         |                    |                 |                |                |                    |                       |                        |          |       |
| nd.                |           | Deserveter         | 1            | Calculate               | Director           |                 |                | Mahar          | Curthe             |                       |                        |          |       |
| .chy               | nt        | Tackress           | a state      | ~                       | Children           | 3.1672          | 3.1677         | 120            | *:0.7162           |                       |                        | 1        |       |
| tos                | 38        | 50                 | 1            |                         |                    | -2.167          | 3.1687         | 4,000          | +-0.0040           |                       |                        | E        | 1     |
| 1.46.chy           | - 20      | En                 | 1            | 2                       |                    | -3.1687         | 3.1667         | 3.2613         | +-0.0263           |                       |                        |          | 11    |
| 112.mat            | 34        | A                  | 1            |                         |                    | -3.1627         | 3.16£7         | 105.768        | +-0.5344           |                       |                        |          | (**** |
| 12.106             | 18 20     | c                  | 1.1          | 2                       |                    | -3.1687         | 3.1687         | -10.110        | +-0.0760           |                       |                        |          |       |
| Amat.tos           | \$ 20-    | NØ2400             | 1            |                         |                    | -3.1687         | 3.1687         | 1.365          | +-0.0404           |                       |                        |          | 0.0   |
| Lens.en2           | 14 20     | K@2480             | 1            |                         |                    | -3.1687         | 3.1687         | 0.044          | +-0.0010           | 10.0                  | A                      | aA I     | -0.1  |
| . det              | 22        | and all the second |              |                         |                    |                 |                |                |                    | Werel                 | A MAN                  | A VI     | -8.2  |
|                    | 20        | 1                  |              |                         |                    |                 |                |                |                    |                       |                        | W I      | -0.3  |
| uerts              | 1 2       | 1                  | -            |                         | -                  |                 | _              |                |                    | -                     |                        |          | 0.4   |
| acurement          | 1 20.00   | 260 280            | 300          | 360                     | 400                | 450 500         | e60            | 900            | eto 700            | 750                   | 800 8                  | 460 960  |       |
| culation Recipes   | -         |                    | 111/2010     | 10 IN                   |                    | 100000          | anelendtriftmi | 9.2            | all the set of     | and a longer start of |                        |          |       |
| Colora de Colorado |           |                    | -+ 4/34      | 5.2_mes                 |                    |                 | Case           |                |                    | carc-44/265           | z_mes_dif              |          |       |

Fig. 15 Calculation dialog displays the results of calculation

| III Parameters Correlation Data |             |       |       |       |       |  |  |  |
|---------------------------------|-------------|-------|-------|-------|-------|--|--|--|
| Parameter                       | 1_Thickness | 1_Eg  | 1_Eo  | 1_A   | 1_C   |  |  |  |
| 1_Thickness                     | 1.000       | 0.109 | 0.790 | 0.851 | 0.785 |  |  |  |
| 1_Eg                            | 0.109       | 1.000 | 0.467 | 0.133 | 0.456 |  |  |  |
| 1_Eo                            | 0.790       | 0.467 | 1.000 | 0.640 | 1.000 |  |  |  |
| 1_A                             | 0.851       | 0.133 | 0.640 | 1.000 | 0.621 |  |  |  |
| 1_C                             | 0.785       | 0.456 | 1.000 | 0.621 | 1.000 |  |  |  |
|                                 |             |       |       |       |       |  |  |  |
|                                 |             |       |       |       |       |  |  |  |
|                                 |             |       |       |       |       |  |  |  |

# Fig. 16 Parameter correlation matrix is displayed from Calculation dialog (Correlation button)

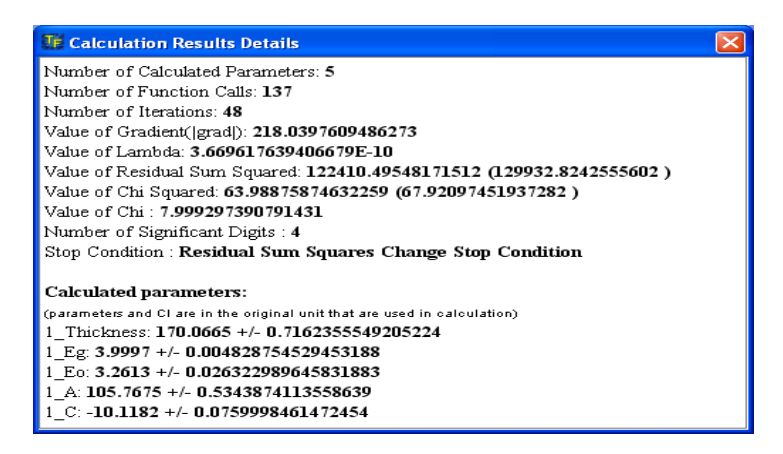

Fig. 17. More calculation details (user selected Detail button in Calculation Dialog)

#### IV. Materials

TFCompanion includes an extensive library of materials. User can import additional materials from text file or create using manual input. There are two basic types of the materials:

- ✓ Tabular, i.e. material's dispersion is represented as a table of optical constants vs. wavelengths.
- ✓ Parameterized materials i.e. dispersion is represented using a formulae with finite number of parameters.

Tabular material representation is working well for very stable materials e.g. Si or SiO2. For many materials, optical properties depend on growth, manufacturing or deposition conditions and may vary significantly.

Parameterized materials allow adjusting optical dispersion depending on specific properties of the material. These materials also allow better utilize spectroscopic measurements information since number of parameters is always less then a number of measurement wavelengths. Additional flexibility can also lead to calculation problems – one can get unphysical results if approximation is used incorrectly or too many parameters are calculated.

TFCompanion supports a large range of parameterized materials from Effectivemedium approximation (EMA) and Cauchy to Classical, Tauc-Lorentz and Drude-Lorentz oscillators approximations.

#### 1. Creating new parameterized material.

When creating new parameterized material, one typically desire to have it match the optical dispersion of the corresponding tabular material (is available). This is done for at least two reasons:

- $\checkmark$  To verify that selected dispersion approximation is adequate
- ✓ Have reasonable starting values of the parameters

For example, Al2O3 properties can vary significantly and we would like to represent its dispersion using parameterized material.

To accomplish this, one can follow these steps:

- 1. Start Material Dialog (Fig. 18)
- 2. Select material to display (Fig. 19)
- 3. Al2O3 is a dielectric material with a smooth dispersion Cauchy approximation should represent this dispersion well. We will create a new Cauchy material (Fig. 21-23) and name it Alumina.chy
- Now we can fit this material to a 'target' our tabular Al2O3 material (Fig. 24-28). Cauchy coefficients are adjusted to represent accurately Al2O3 dispersion. Now we can save Alumina.chy to a database as a new material.

SemiconSoft, Inc, Southborough, MA 01772

ph. +1.617.388.6832 fax +1.734.342.6765 email: <u>info@semiconsoft.com</u> Visit us at <u>http://www.semiconsoft.com</u>

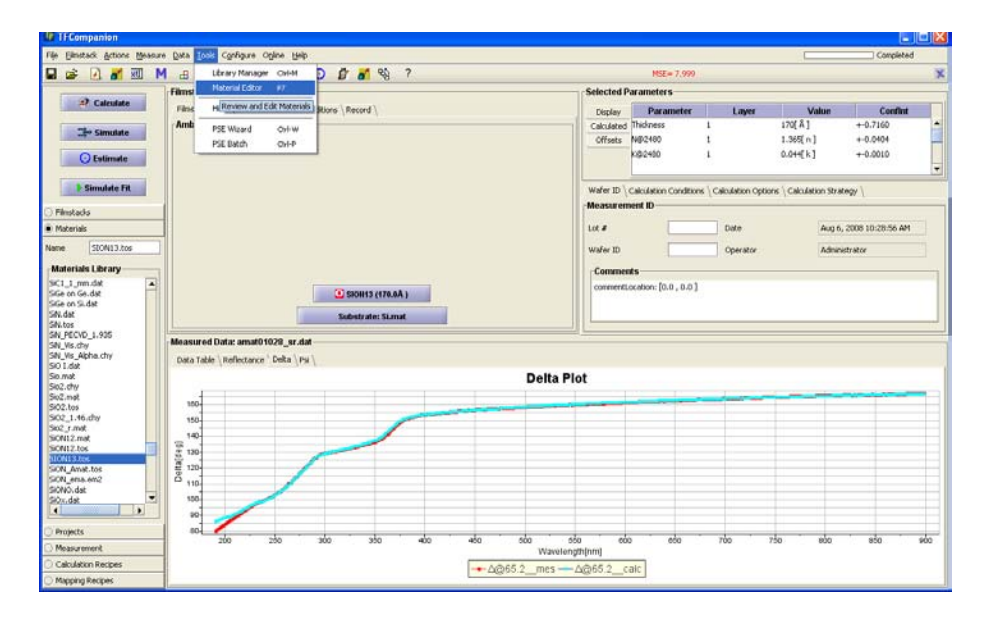

Fig. 18 Select Tools/Materials Editor to start Materials Dialog

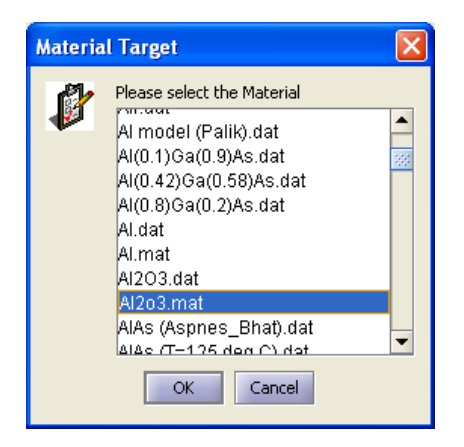

## Fig. 19 Select material to display in the Materials Dialog

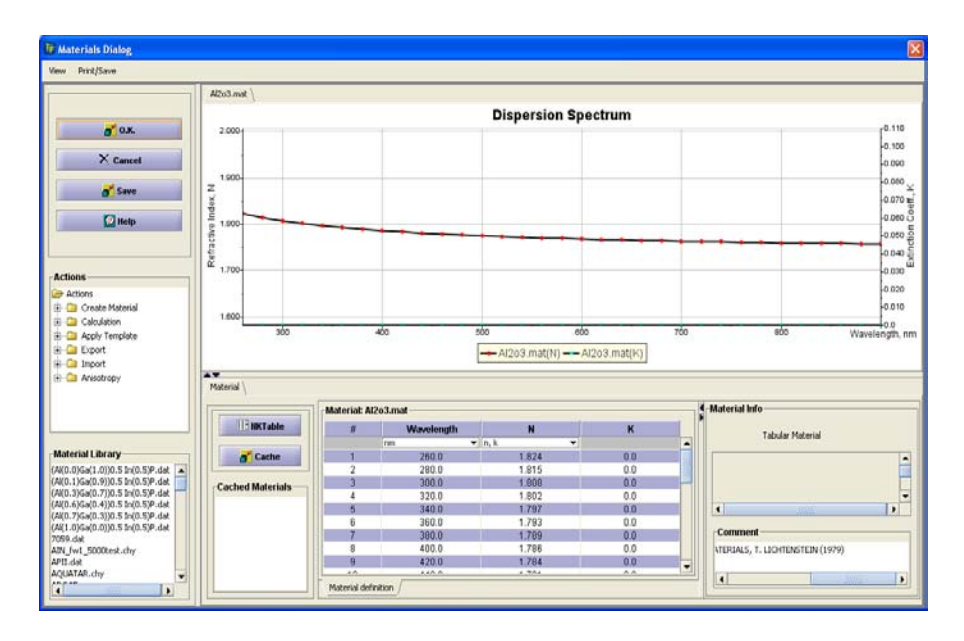

Fig, 20 Selected material (Al2O3) is displayed in the dialog

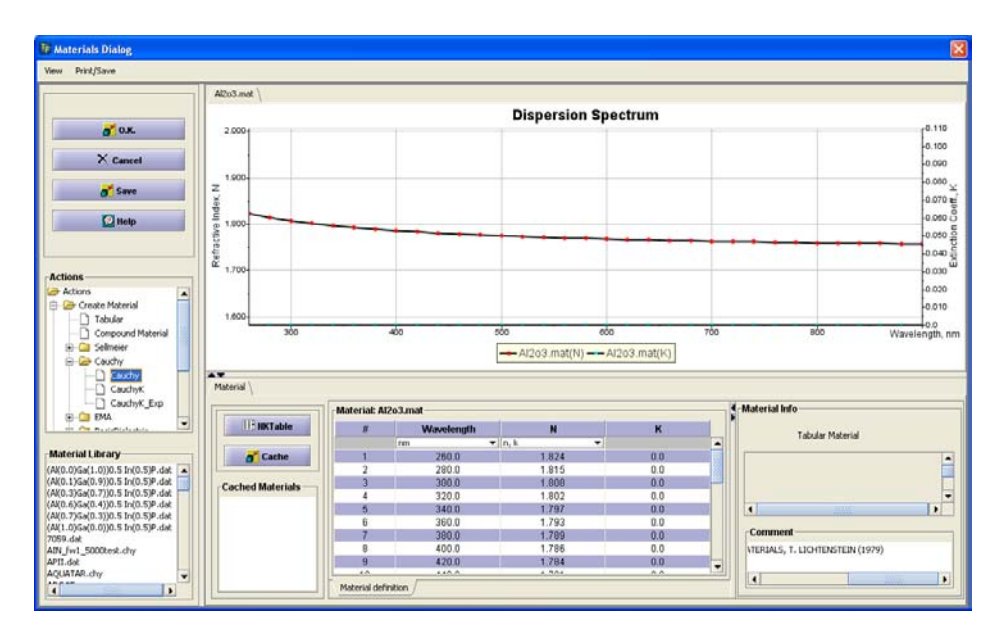

Fig. 21 Select Create Material/Cauchy/Cauchy from the Action tree (left sidebar)

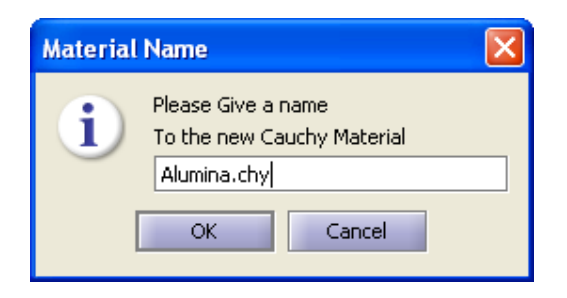

#### Fig. 22 Give new material a name

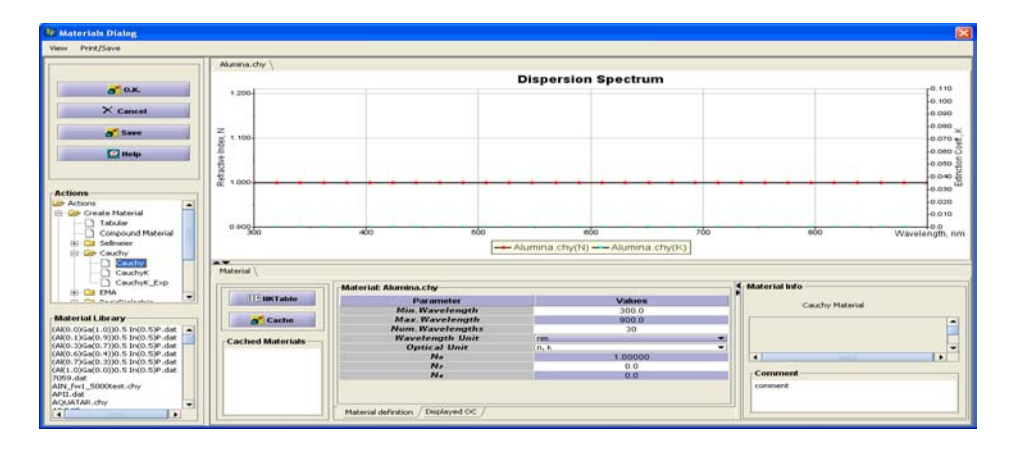

#### Fig. 23 New Cauchy material is created with default values of the parameters

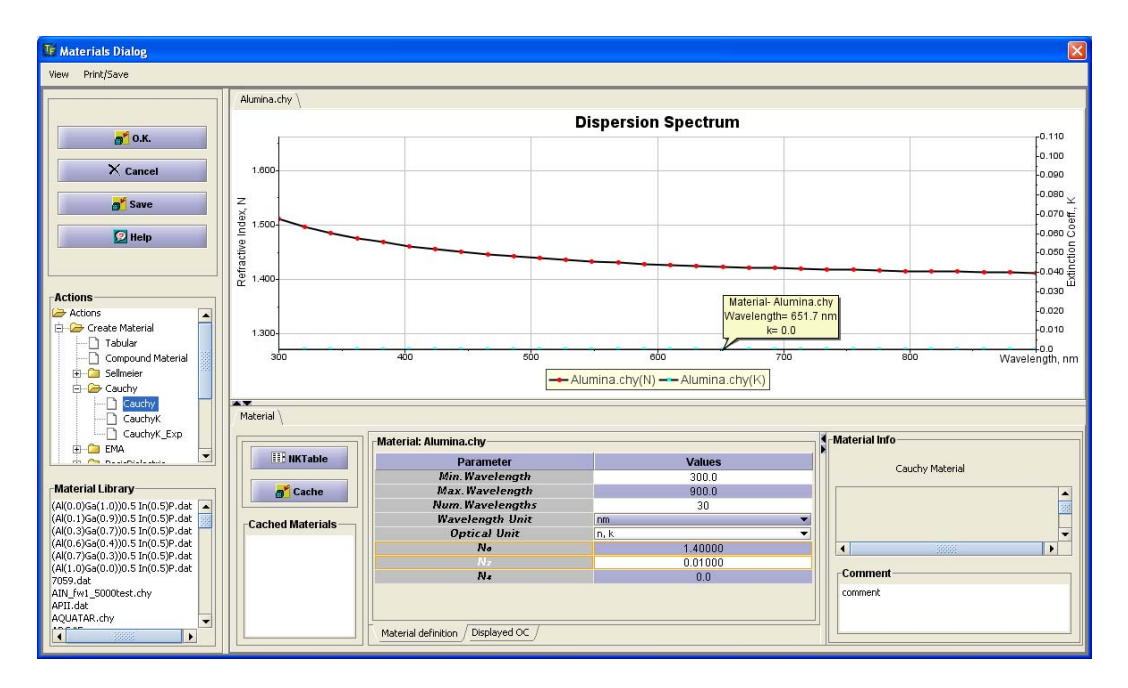

# Fig. 24 Change default values to some reasonable values (we will need only N0 and N2 coefficients)

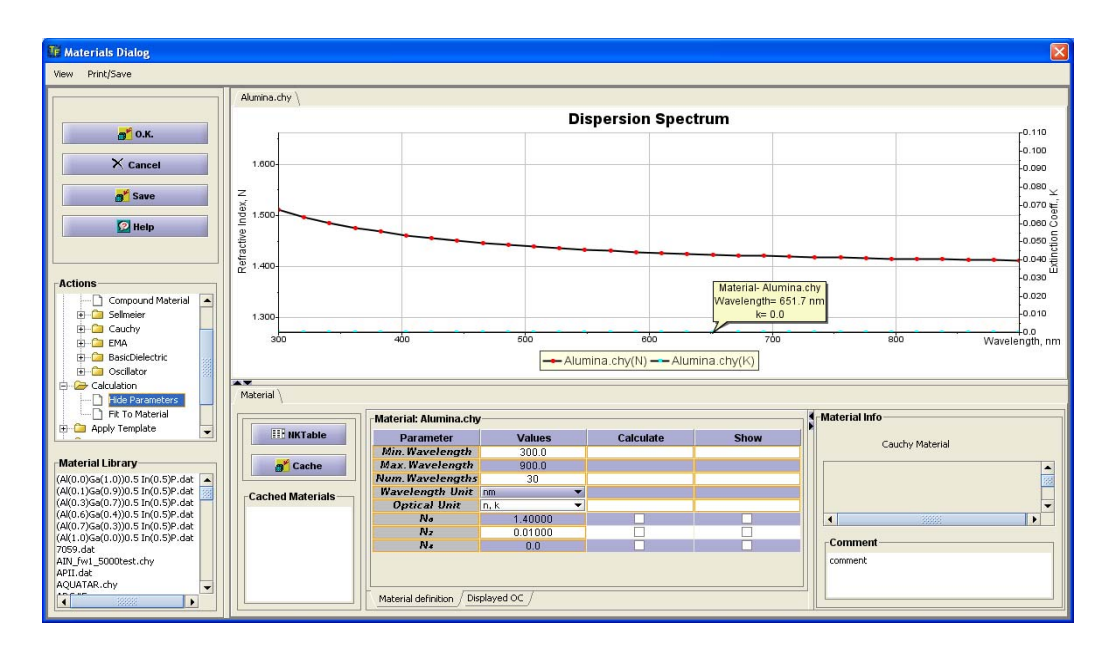

Fig. 25 Select Calculation/Show Parameters from Action tree (this shows checkboxes next to parameters)

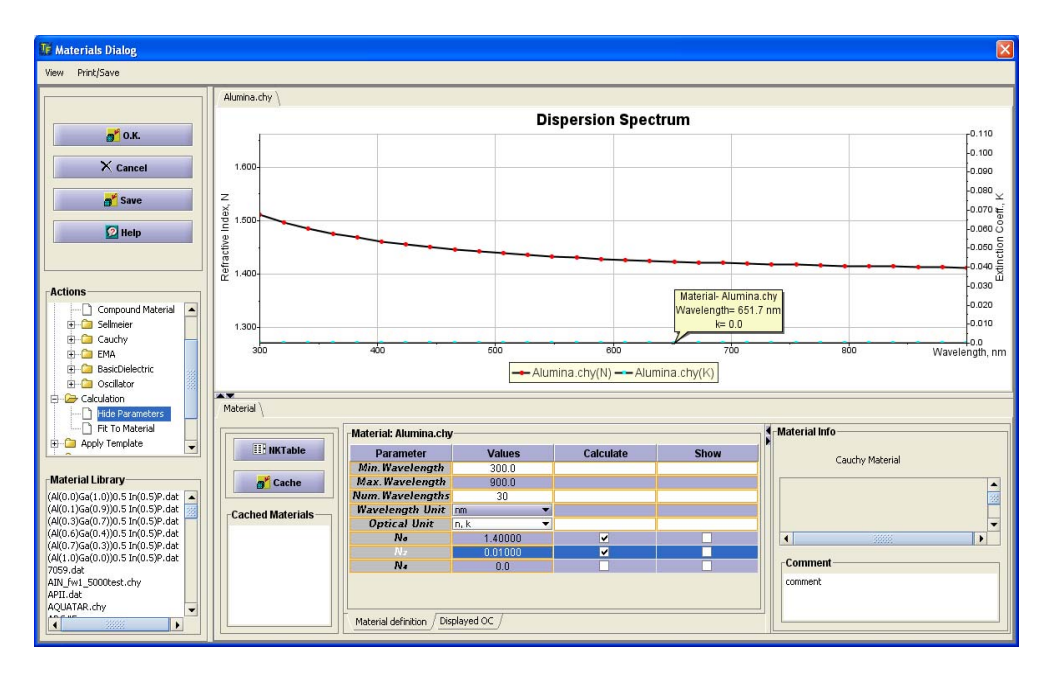

#### Fig. 26. Select parameters we want to adjust (N0,N2) and check boxes next to them

| Materia | l Target                                                                                                    | × |
|---------|----------------------------------------------------------------------------------------------------|---|
|         | Please select a Target Material<br>To Fit To<br>Al.dat<br>Al.mat<br>Al2O3.dat<br>Al2O3.mat<br>AlAs (Aspnes_Bhat).dat<br>AlAs (T=1 Click mouse to select<br>AlAs (T=228 deg C).dat<br>AlAs.mat<br>AlGaAs19.dat<br>AlGaAs31.dat |   |
|         | OK Cancel                                                                                                    |   |

Fig. 27 This dialog appears after we select "Fit to Material" in the action tree. We select Al2O3.mat as a target here.

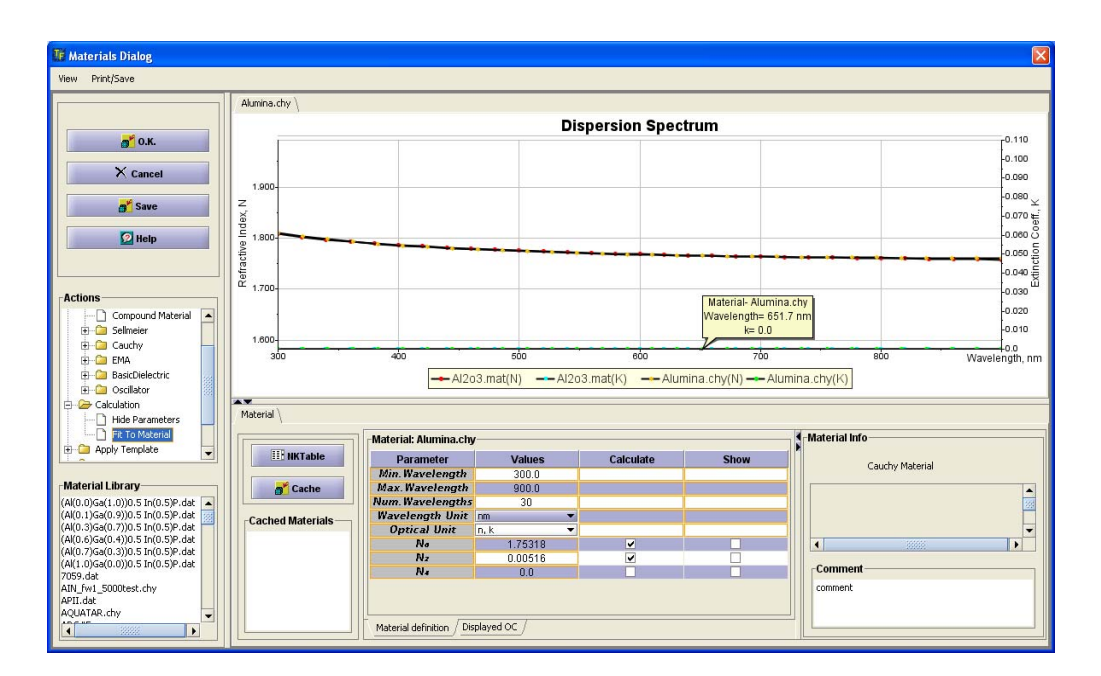

# Fig. 28 Calculation is completed. Now our new material (alumina.chy) matches exactly the dispersion of the target tabular material (Al2O3.mat)

## V. Batch and mapping data support in TFCompanion.

TFCompanion supports batch processing of the measured data using Production Batch option. The batch is a sequence of measurements e.g. kinetic measurements (in-situ or in-line monitoring) or XY mapping measurements.

Following is an example of processing mapping measurements.

#### 1. XY mapping measured data: format and data importing.

Measured mapping data as other batch measurements can be imported from file as a concatenation of the measured spectra. Each spectrum corresponds to one XY point. Standard TFCompanion format supports measurement point position that is defined in the header of the file ("Location" flag identifies the x,y coordinates of the point).

Below is an example of mapped data format that shows two measured points [27,39] and [30,39]

TFC DATA #comment #Date:May 28, 2008 12:42:05 PM #Location:27.00,39.00 #WaferId:ID #WaferLot: #User:Admin hw Wavelength:Angle:Reflectance nm 600.0 0.0 0.2372 600.2 0.0 0.2381 600.4 0.0 0.2376 \*\*\*\*\*\* skip\*\*\*\*\*\* 899.8 0.0 0.3291 900.0 0.0 0.3331 TFC DATA #comment #Date:May 28, 2008 12:42:11 PM #Location:30.00,39.00 #WaferId:ID #WaferLot: #User:Admin hw Wavelength:Angle:Reflectance nm 600.0 0.0 0.2271 600.2 0.0 0.2296

600.4 0.0 0.2290 600.6 0.0 0.2347 600.8 0.0 0.2394 \*\*\*\*\*\*\* skip\*\*\*\*\*\*\* 899.0 0.0 0.4041 899.2 0.0 0.4025 899.4 0.0 0.4035 899.6 0.0 0.4087 899.8 0.0 0.4156 900.0 0.0 0.4190

## 2. Testing model.

Before batch processing, one needs to build a filmstack and it is advisable to test the calculation using one point. To do this one can import a single measurement from the batch file from the main menu.

| FCompanion                                                                       |                         |                         |                              |                   |             |                                                                                  |                              |       |      | <u> </u> |  |  |  |  |
|----------------------------------------------------------------------------------|-------------------------|-------------------------|------------------------------|-------------------|-------------|----------------------------------------------------------------------------------|------------------------------|-------|------|----------|--|--|--|--|
| File Eilmstack Actions Measure                                                   | e <u>D</u> ata <u>T</u> | ools C <u>o</u> nfigure | Online Help                  |                   |             |                                                                                  |                              |       |      |          |  |  |  |  |
| Load Project                                                                     |                         | 0 介 🗐                   | 🤿 🚁 📀 🖉 🗖                    | 1 딱 ?             |             |                                                                                  |                              |       |      | ×        |  |  |  |  |
| Save Project                                                                     | į.                      | ck: oxide200            | )                            |                   |             | Selected Parameters                                                              |                              |       |      |          |  |  |  |  |
| Save CalculationRecipe                                                           |                         |                         |                              |                   |             | Distant Darameter Lavor Value Conflut                                            |                              |       |      |          |  |  |  |  |
|                                                                                  | [                       | nt: Void mat-           | TENNS (ICI CONDICIONS (ICECO |                   | Colculated  | Parameter                                                                        | Layer                        | value |      |          |  |  |  |  |
| Import Measured Data .                                                           | Alt-M                   | nt. volu.mat            |                              |                   |             | Offcetc                                                                          |                              |       |      | 888      |  |  |  |  |
| Export Measured Data Ait-X<br>Load Measured Data from file<br>Save Medsareu Data |                         |                         |                              |                   |             |                                                                                  |                              |       |      | Ţ        |  |  |  |  |
| Export Calculation Results                                                       | Alt-R                   |                         |                              |                   | L           |                                                                                  |                              |       |      |          |  |  |  |  |
| Import Calculation Results                                                       | Alt-I                   |                         |                              |                   |             | Wafer ID \ Calculation Conditions \ Calculation Options \ Calculation Strategy \ |                              |       |      |          |  |  |  |  |
| Import Map Resutis                                                               |                         |                         |                              |                   |             | Measurement ID                                                                   |                              |       |      |          |  |  |  |  |
| Exit                                                                             | ⊂trl-X                  |                         |                              |                   |             | Lot #                                                                            | Date Sep 1, 2008 10:22:04 PM |       |      |          |  |  |  |  |
| Filmstacks Library                                                               |                         |                         |                              |                   |             | Wafer ID                                                                         | Operator Administrator       |       |      |          |  |  |  |  |
| 15000nit_7800ox                                                                  |                         |                         |                              |                   |             | Comments                                                                         |                              |       |      |          |  |  |  |  |
| 2000x_SIN_NISI                                                                   |                         |                         | 01-0                         |                   |             |                                                                                  |                              |       |      |          |  |  |  |  |
| Al_MgF2                                                                          |                         |                         | 5102.mat (20                 | 00.0A )           |             |                                                                                  |                              |       |      |          |  |  |  |  |
| aSiONO                                                                           |                         |                         | Substrate: S                 | Si.mat            |             |                                                                                  |                              |       |      |          |  |  |  |  |
| AuCdTe                                                                           |                         |                         |                              |                   |             |                                                                                  |                              |       |      |          |  |  |  |  |
| AuCrSi                                                                           | Measur                  | ed Data —               |                              |                   |             |                                                                                  |                              |       |      |          |  |  |  |  |
| Cambrios_LK_pr                                                                   | Data T                  | able                    |                              |                   |             |                                                                                  |                              |       |      |          |  |  |  |  |
| Chara_Si_calc                                                                    |                         |                         | 14/                          | <b>1</b> 01 11-11 | Davas       |                                                                                  |                              |       | 6 D  | 104-1-14 |  |  |  |  |
| Chara_Si_stack                                                                   | #                       | Use                     | wavelength, hm               | AOI, deg          | Para        | meter                                                                            | Vall                         | le    | S.D. | vveight  |  |  |  |  |
| CIGS_CdS<br>CIGS_CdS_2                                                           | 1                       |                         |                              |                   | Reflectance |                                                                                  | -                            |       |      |          |  |  |  |  |
| CIG5_Cd5_basic                                                                   | 2                       |                         |                              |                   | Reflectance |                                                                                  | -                            |       |      |          |  |  |  |  |
| CIGS_CdS_orig                                                                    | 3                       |                         |                              |                   | Reflectance |                                                                                  | -                            |       |      |          |  |  |  |  |
| CIGS_comp<br>CIGS_oply                                                           | 4                       |                         |                              |                   | Reflectance |                                                                                  | -                            |       |      |          |  |  |  |  |
| CIGS_rough                                                                       | 5                       |                         |                              |                   | Reflectance |                                                                                  | -                            |       |      |          |  |  |  |  |
| CMPoxide_2um_water                                                               | 6                       |                         |                              |                   | Reflectance |                                                                                  | -                            |       |      |          |  |  |  |  |
| Cr_mask<br>CuN_PHM                                                               | 7                       |                         |                              |                   | Reflectance |                                                                                  | -                            |       |      |          |  |  |  |  |
| CuNO_PHM                                                                         | 8                       |                         |                              |                   | Reflectance |                                                                                  | -                            |       |      |          |  |  |  |  |
| Dpoly_ARC<br>Ethapol_water                                                       | 9                       |                         |                              |                   | Reflectance |                                                                                  | -                            |       |      |          |  |  |  |  |
| FSG_ARC                                                                          | 10                      |                         |                              |                   | Reflectance |                                                                                  | -                            |       |      |          |  |  |  |  |
| FSG_ARC_2                                                                        | 11                      |                         |                              |                   | Reflectance |                                                                                  | •                            |       |      |          |  |  |  |  |
| gaas100                                                                          | 12                      |                         |                              |                   | Reflectance |                                                                                  | -                            |       |      |          |  |  |  |  |
| ) Materials                                                                      | 13                      |                         |                              |                   | Reflectance |                                                                                  | •                            |       |      |          |  |  |  |  |
| ) Projects                                                                       | 14                      |                         |                              |                   | Reflectance |                                                                                  | -                            |       |      |          |  |  |  |  |
|                                                                                  | 15                      |                         |                              |                   | Reflectance |                                                                                  | •                            |       |      |          |  |  |  |  |
|                                                                                  |                         |                         |                              |                   |             |                                                                                  |                              |       |      |          |  |  |  |  |
| U Calculation Recipes                                                            |                         |                         |                              |                   |             |                                                                                  |                              |       |      |          |  |  |  |  |
| ) Mapping Recipes                                                                |                         |                         |                              |                   |             |                                                                                  |                              |       |      |          |  |  |  |  |

## Fig. 29 Importing measured data (testing calculation on one measured point).

| ፤ Load Measu                                                                                                    | ırement File                                                                                                    |                                                                                             | ×                |
|----------------------------------------------------------------------------------------------------|----------------------------------------------------------------------------------------------------|---------------------------------------------------------------------------------------------|------------------|
| Look <u>I</u> n: 🗀 t                                                                                                    | test_measurement<br>ment_1211317083279                                                                                                    | MeasurementExport_sample:                                                                   | 88 8=<br>3_C.csv |
| <ul> <li>1_measurei</li> <li>1_measurei</li> <li>1_measurei</li> <li>1_measurei</li> <li>Measureme</li> <li>Measureme</li> <li>Measureme</li> <li>Measureme</li> <li>Measureme</li> </ul> | ment_1211988922203.csv<br>ment_1211988922203.problem<br>ment_1211992926031<br>ment_1211999372687<br>entExport_sample2_bottom_standa<br>entExport_sample3_A.csv<br>entExport_sample3_B.csv<br>entExport_sample3_B_2.csv | <ul> <li>MeasurementExport_sample3</li> <li>Sample2_measurement</li> <li>ard.csv</li> </ul> | 3_D.csv          |
| •                                                                                                    |                                                                                                    |                                                                                             | Þ                |
| File <u>N</u> ame:<br>Files of <u>T</u> ype:                                                                                                    | 1_measurement_1211992926031<br>All Files                                                                                                    | 1                                                                                           |                  |
|                                                                                                    | -                                                                                                    | Open                                                                                        | Cancel           |

Fig. 30 Select measured data file

| Measure | ment Selection                                                                                   |
|---------|--------------------------------------------------------------------------------------------------|
| ø       | The imported file contains several measurements<br>Select a measurement you would like to import |
|         | Meas_0<br>Meas_1<br>Meas_2<br>Meas_3<br>Meas_4<br>Meas_5<br>Meas_6<br>Meas_7<br>Meas_8<br>Meas 9 |
|         | OK Cancel                                                                                        |

Fig. 31 Select measurement spectrum (point) from the batch file

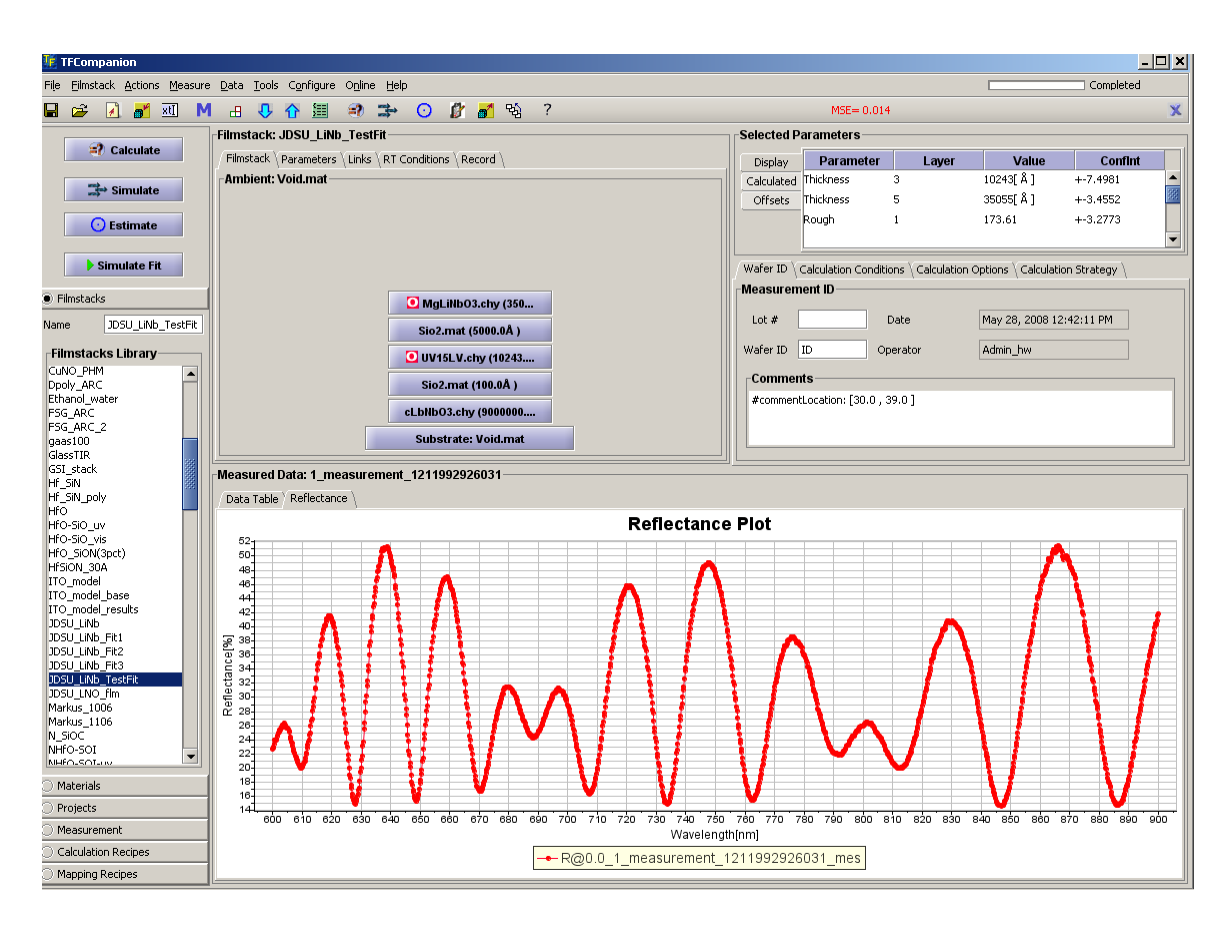

Fig. 32 Measured point (spectrum) is imported as standard measurement

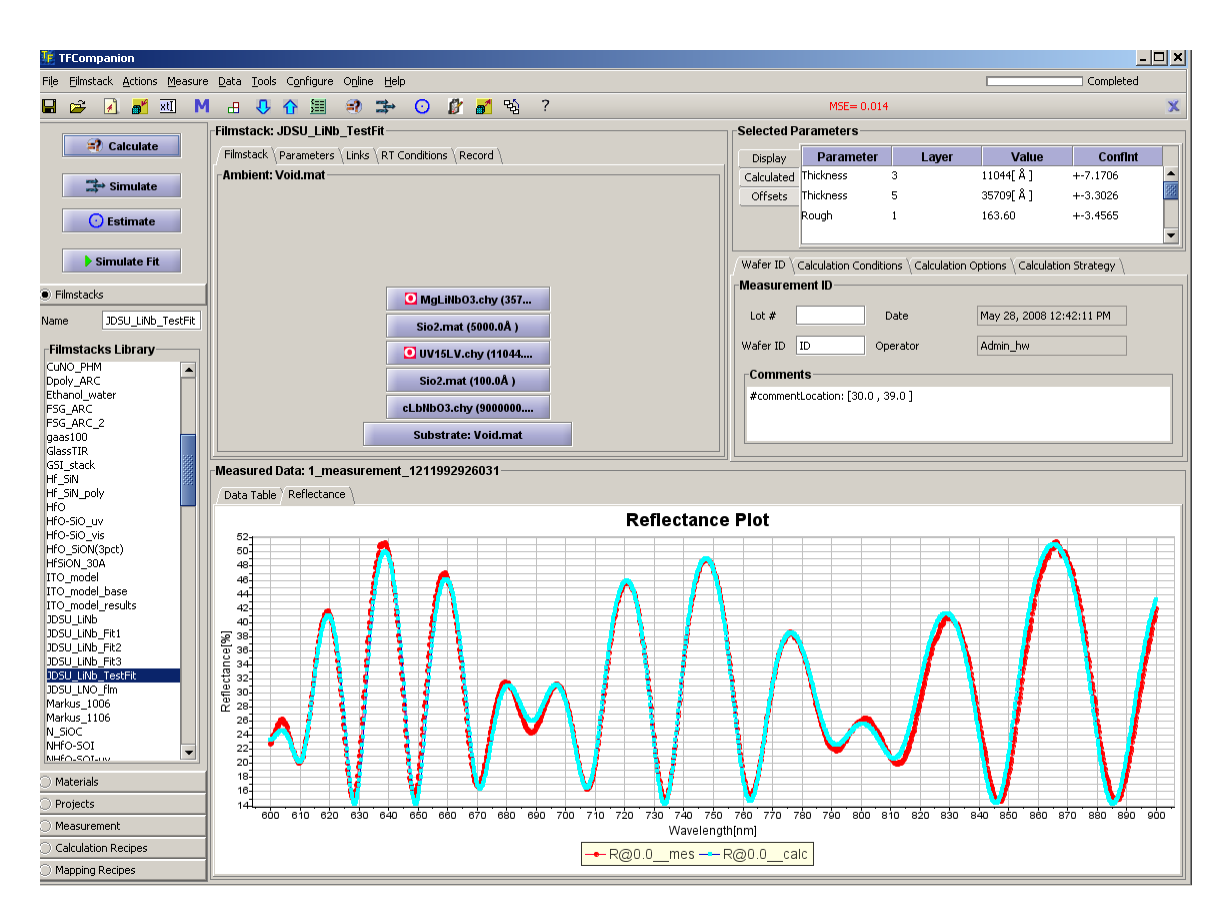

Fig. 33 Filmstack is selected and calculation is tested on imported spectrum

If this is a new filmstack – we need to save it in the database (to use later in the batch processing). Now we a ready to do batch processing of the full data set.

3. Using batch dialog to process mapping data

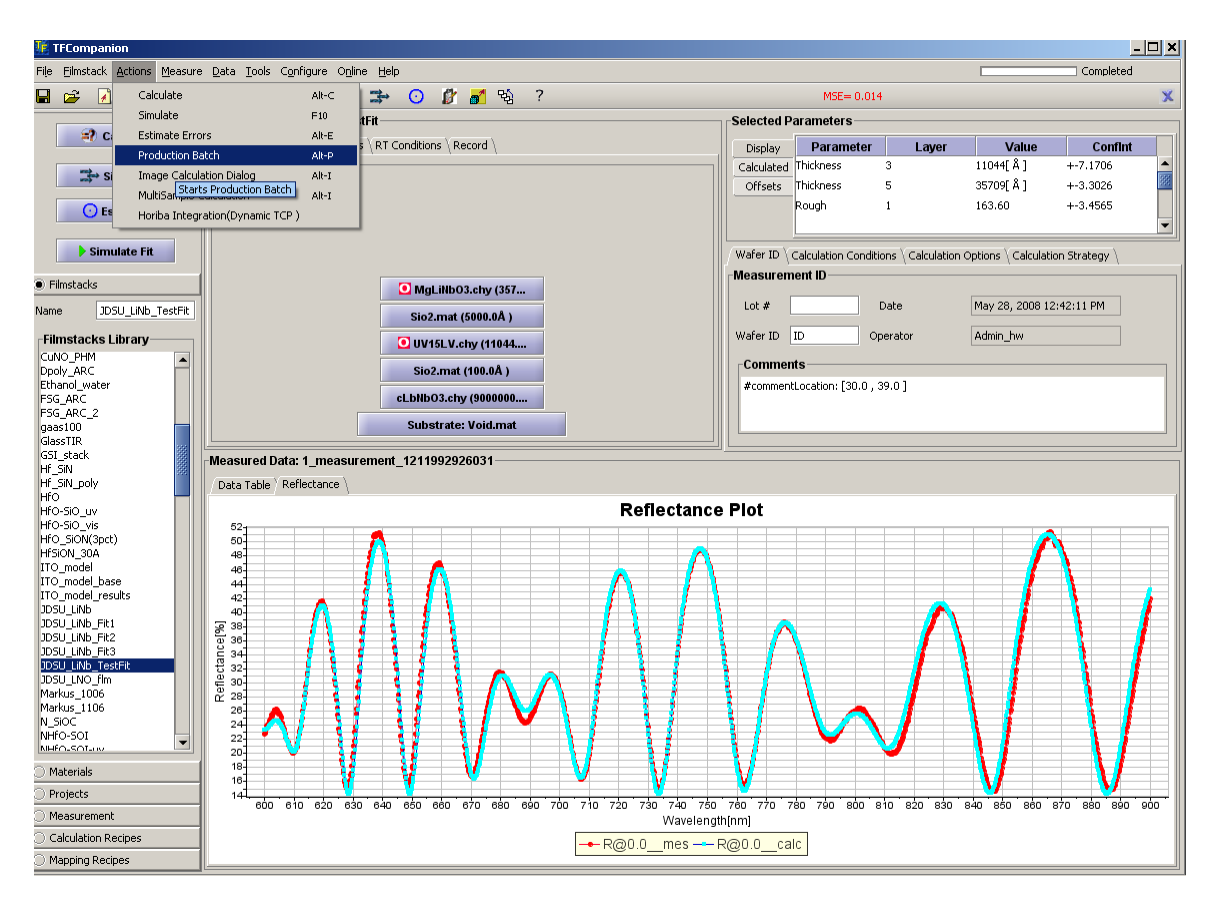

Fig. 34. Select "Production Batch" from the Action menu to start the Batch dialog.

| 👫 BatchPrepareDialog |                                                                            |                                                                                                    |                                                                     |           |                  |           |                                                                                                    |                                                                                                    | <u>- 🗆 ×</u> |
|----------------------|----------------------------------------------------------------------------|----------------------------------------------------------------------------------------------------|---------------------------------------------------------------------|-----------|------------------|-----------|----------------------------------------------------------------------------------------------------|----------------------------------------------------------------------------------------------------|--------------|
| Start<br>X Cancel    | Display Options \ Cache Set Calculation Cont Plot Parameters Cache Results | d Results \ Ca<br>rols                                                                                                    | Aculation Strategy \ Save Report Show Report at the Show Statistics | he End    | 1<br>2<br>3<br>4 | Parameter | Nom.Value                                                                                            |                                                                                                    | Plot         |
| A Load Meas          | nAdd 🔿                                                                     | Use           0         ✓           1         ✓           2         ✓           3         ✓           4         ✓           5         ✓           6         ✓           7         ✓           8         ✓           9         ✓           10         ✓           11         ✓           12         ✓           13         ✓           14         ✓           15         ✓           16         ✓ | Process Tat                                                         | e Filmsta | ck               | A Add     | dd 15AH<br>2000<br>ARC<br>2000<br>ALCGS<br>CIGS<br>CIGS<br>CIGS<br>CIGS<br>CIGS<br>CIGS<br>CIGS<br>C | Load FilmSi<br>init_7800ox<br>iO2<br>(SIN_NISi<br>SPO<br>F2<br>if<br>Cd5<br>Cd5<br>Cd5<br>Cd5<br>Cd5<br>Cd5<br>Cd5<br>Cd5 | acks         |
|                      | •                                                                          |                                                                                                    |                                                                     |           |                  |           |                                                                                                    |                                                                                                    |              |

Fig. 35 Batch Dialog allows top select measured data and matching filmstack(s).

| Cancel                     | isplay Options \ Cachec             | d Resu<br>ols | ilts \ (            | Calculation Strategy \ |       |      |     |         |         |         |                         |       |
|----------------------------|-------------------------------------|---------------|---------------------|------------------------|-------|------|-----|---------|---------|---------|-------------------------|-------|
| X Cancel                   | Set Calculation Contr               | ols           |                     | \                      |       |      | Par | ameter  | Nom.V   | alue    | Calc.                   | Plot  |
| Cancel                     |                                     |               |                     | Save Report            |       | 1    |     |         |         |         |                         |       |
| 12 Help                    | <ul> <li>Plot Parameters</li> </ul> |               |                     | Show Report at the En  | d     | 3    |     |         |         |         |                         |       |
|                            | Cache Results                       |               |                     | Show Statistics        |       | 4    |     |         |         |         |                         |       |
|                            |                                     |               |                     |                        |       |      |     |         |         |         |                         |       |
|                            |                                     |               |                     |                        |       |      |     |         |         |         |                         |       |
| 🛱 Load Meas                |                                     |               |                     | Process Table          |       |      |     |         |         | 楢       | Load FilmS              | tacks |
|                            |                                     |               | Use                 | Measurement            | Films | tack |     |         |         |         |                         |       |
| rement_1211317083279       |                                     | 1             | ~                   | 0_1_measurement_1211   |       |      | -   |         |         | 15000ni | it_7800ox               | -     |
| rement_1211988922203.csv   |                                     | 2             | ~                   | 1_1_measurement_1211   |       |      |     |         |         | 2000y   | SIN NISI                | 88    |
| rement_1211988922203.prob  |                                     | 3             | ✓                   | 2_1_measurement_1211   |       |      |     |         |         | ARC SE  | 2014_0424               | 66    |
| rement_1211992926031       |                                     | 4             | <ul><li>✓</li></ul> | 3_1_measurement_1211   |       |      |     |         |         | AL MoE  | ž                       |       |
| mentExport_sample2_bottom  |                                     | 5             | ~                   | 4_1_measurement_1211   |       |      |     |         | Add     | AuCdTe  | -                       |       |
| mentExport_sample3_A csv   |                                     | 6             | <b>~</b>            | 5_1_measurement_1211   |       |      |     | INPH *  |         | AuCrSi  |                         |       |
| mentExport_sample3_B.csv   | Add 🔿                               | 7             | ~                   | 6 1 measurement 1211   |       |      |     |         |         | CIGS_C  | dS                      | _     |
| mentExport_sample3_B_2.csv |                                     | 8             |                     | 7 1 measurement 1211   |       |      |     | 17 0.40 | EarAll  | CIGS_C  | d5_2                    |       |
| mentExport_sample3_C.csv   |                                     | 9             |                     | 8 1 measurement 1211   |       |      |     |         | II OFAI | CIGS_C  | dS_basic                |       |
| mentExport_sample3_D.csv   | C Remove                            | 10            |                     | 9 1 measurement 1211   |       |      |     |         |         | CIGS_C  | dS_orig                 | _     |
| _measurement               |                                     | 11            |                     | 10.1 measurement 121   |       |      |     |         |         | CIGS_0  | omp                     | _     |
|                            |                                     | 12            |                     | 11 1 measurement 121   |       |      |     | Remov   | /e 📮    | CIGS_0  | nly                     | _     |
|                            |                                     | 12            |                     | 12 1 mansurement 121   |       |      |     |         |         | CIGS_ro | ough<br>Ja Curr unaba   |       |
|                            |                                     | 13            | ×                   | 12_1_measurement_121   |       |      |     |         |         | Combrid | ⊐e_zum_wace<br>vs.lK.pr | sr 🛛  |
|                            |                                     | 14            |                     | 13_1_measurement_121   |       |      |     |         |         | CdSe a  | is_uk_pr                |       |
|                            |                                     | 15            |                     | 14_1_measurement_121   |       |      |     |         |         | Cube_a  | u<br>Si calc            |       |
|                            |                                     | 16            |                     | 15_1_measurement_121   |       |      | -   |         |         | Chara   | 5i stack                |       |
|                            |                                     | 17            | ~                   | 16 1 measurement 121   |       |      | -   |         |         | C. mar  |                         |       |
|                            |                                     |               |                     |                        |       |      |     |         |         |         | 39999999                |       |

## Fig. 36 Select and Add a batch file with the measured mapping data

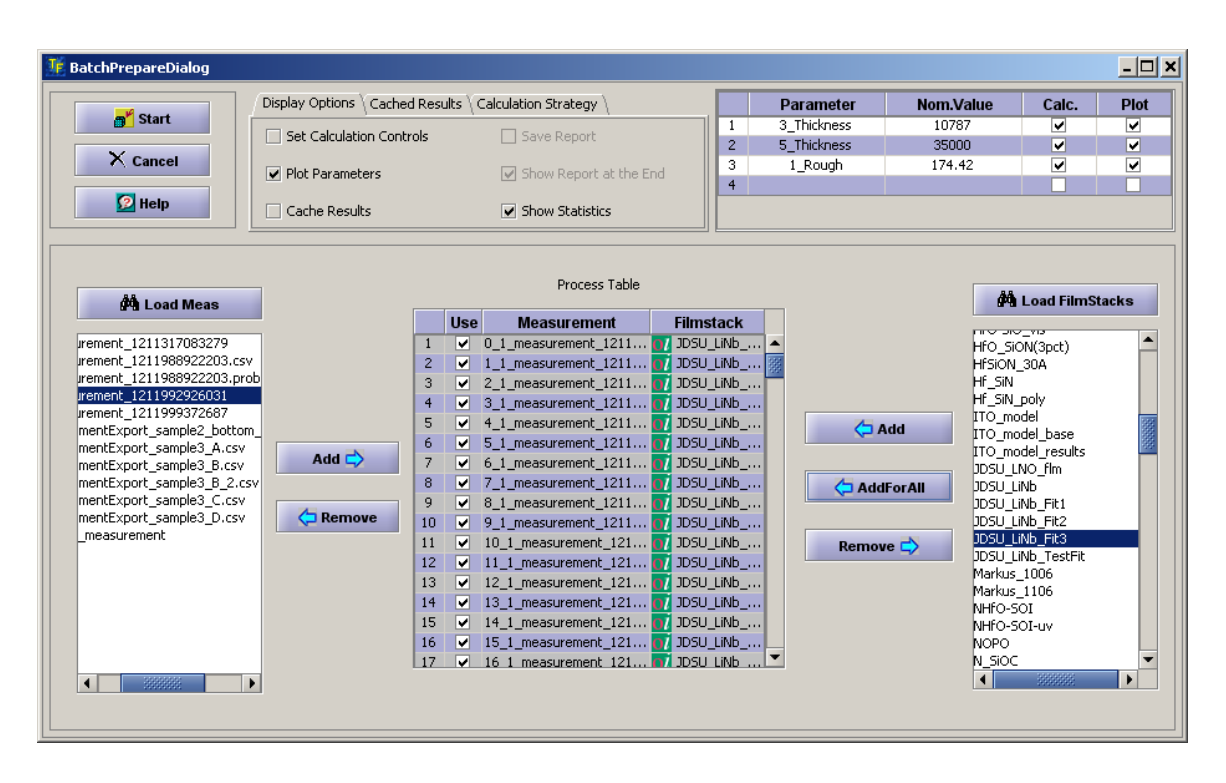

Fig, 37 Select and Add a filmstack (this filmstack was previously testing on one point measurment). Now we can select Start – to start calculation

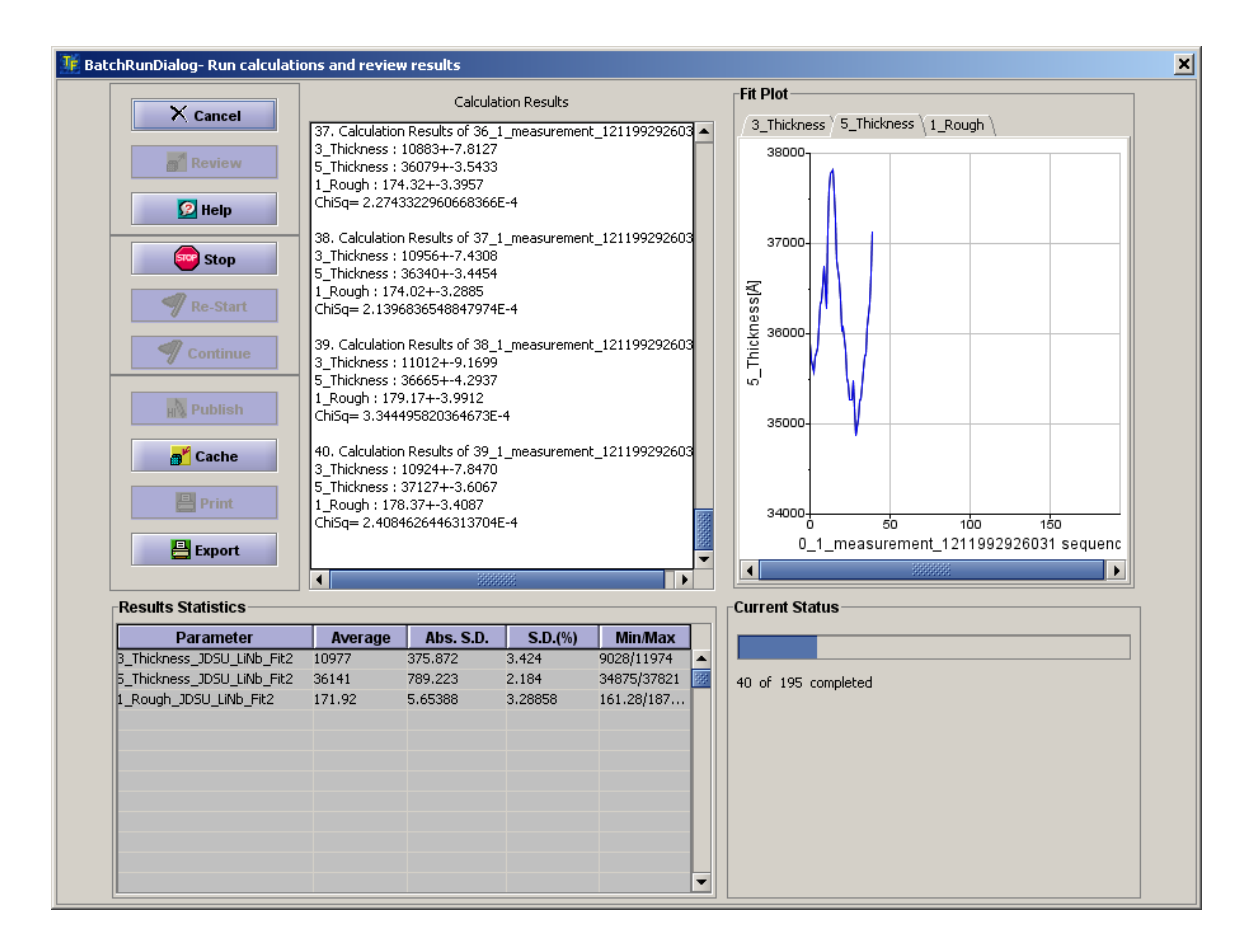

Fig, 38. Calculation is started: results of the calculation is displayed on the chart and detailed data for each point is displayed in the text window. The results summary and statistics is displayed in the table.

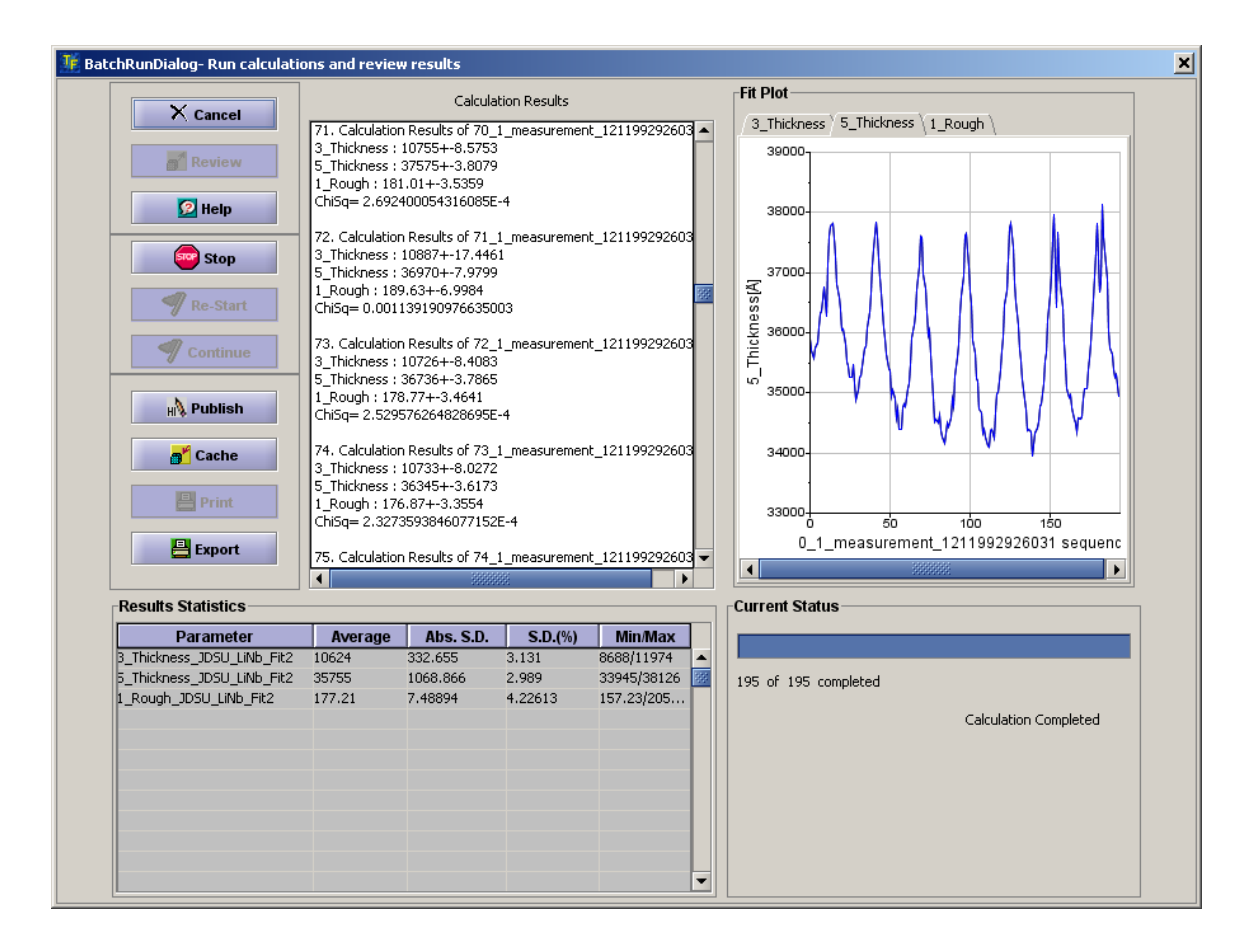

Fig, 39 Calculations are completed an we select "Publish" to display the results as a **3D** chart.

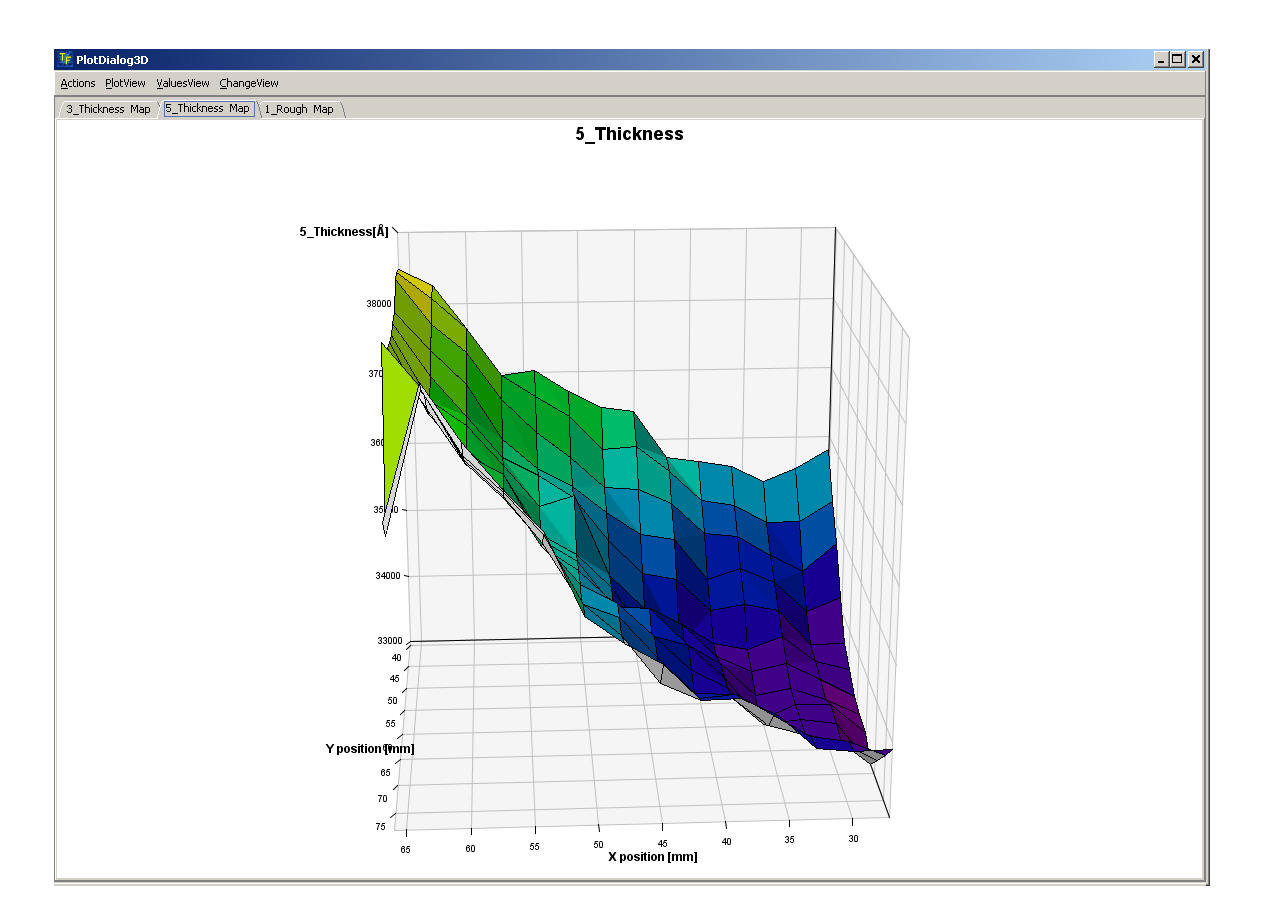

Fig. 40 Displaying results of calculation as a 3D chart: XY coordinates correspond to X,Y mapping coordinates and Z axis corresponds to the measured parameter (thickness in the chart).

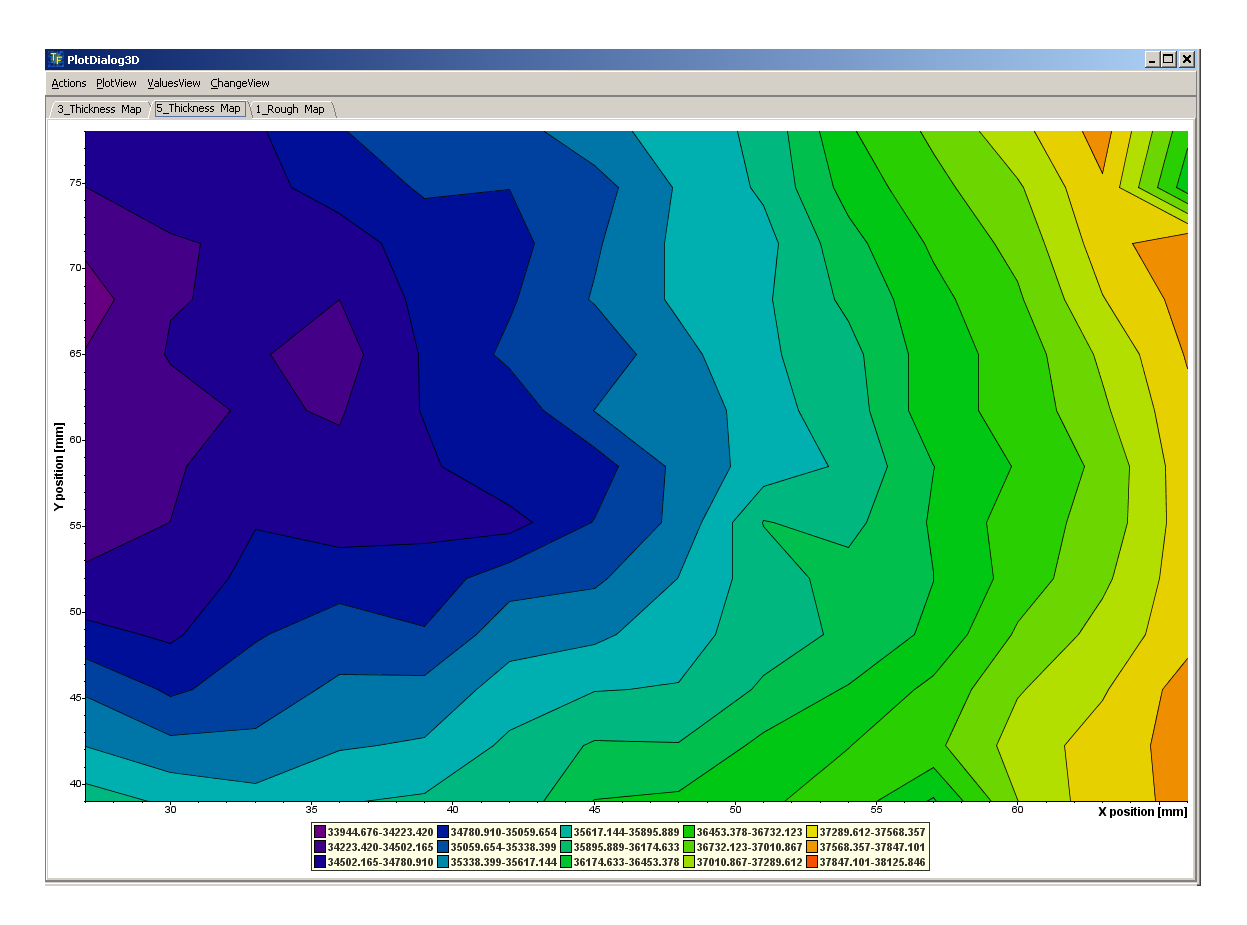

Fig. 41 The Fig. 12 3D chart is displayed as contour map (thickness values are color coded).